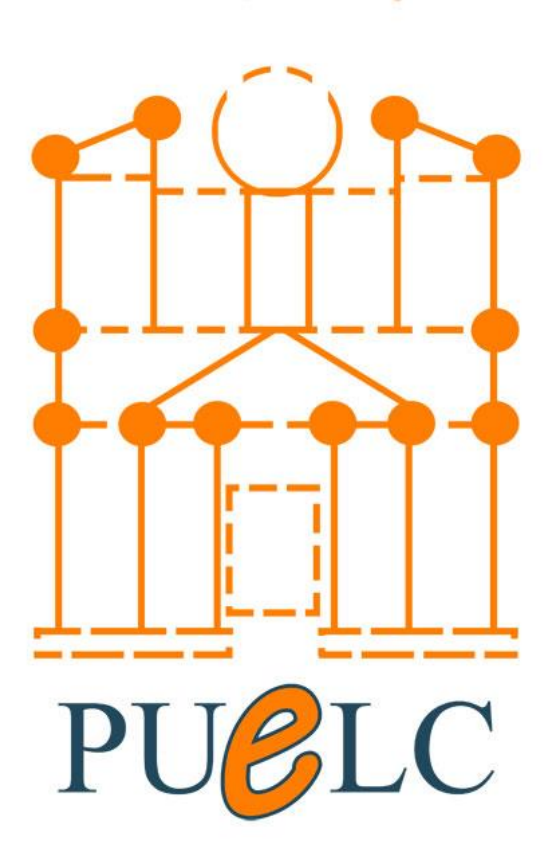

# مركز التعلم الالكتروني

# كتيب ارشادات عمل ملف مادة محوسب

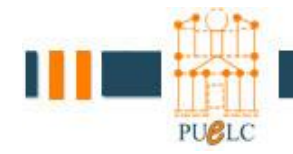

# جامعة البترا مركز التعلم الإلكتروني

# كتيب ارشادات عمل ملف مادة محوسب

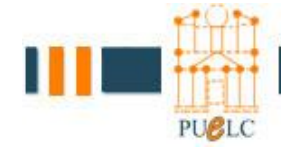

# 1- الدخول الى نظام الموودل

1- باستخدام الرابط Ims.uop.edu.jo على متصفح الانترنت.

2- يجب تسجيل الدخول بالضغط على login (1)

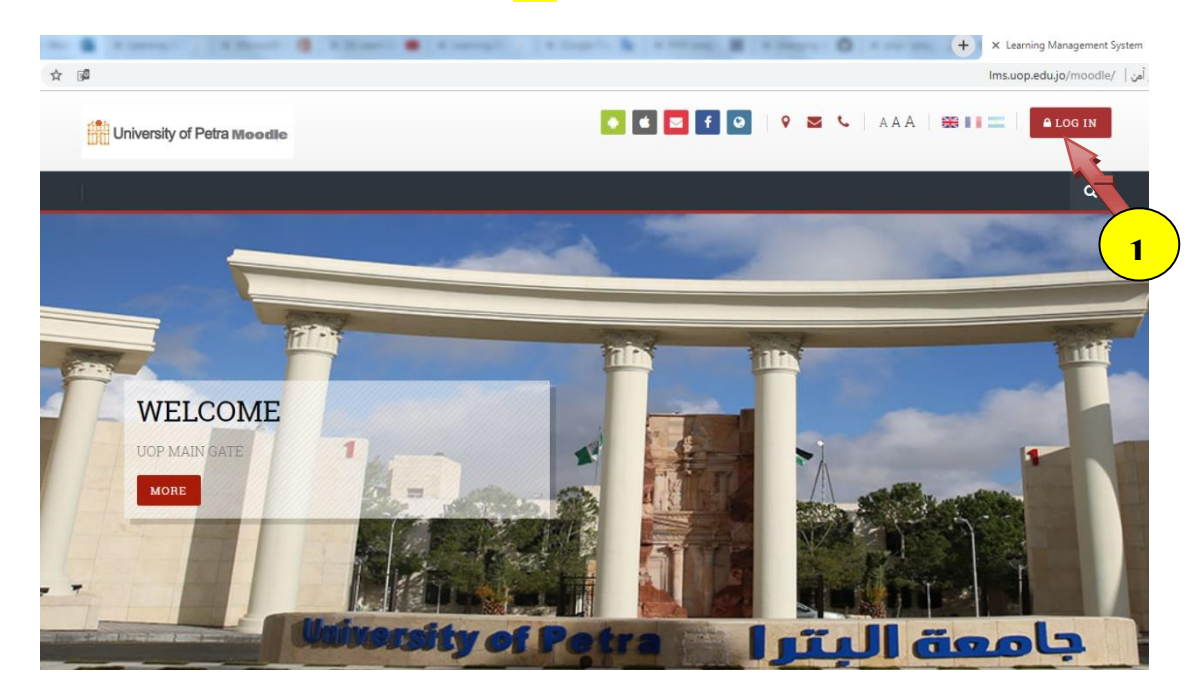

عن طريق ادخال اسم المستخدم وكلمة المرور الخاصة بك في الجامعة <mark>(2)</mark>

Home / Log in to the site

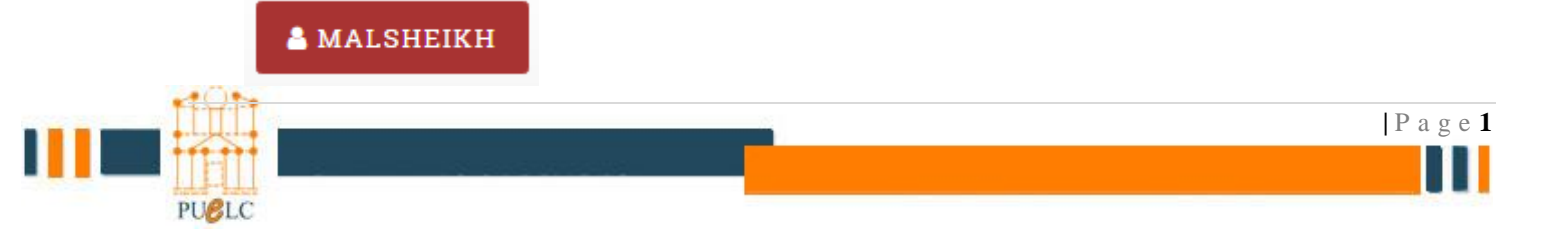

3- انت الآن داخل النظام بحيث يظهر اسم المستخدم في أعلى البانر كما يظهر في <mark>(3)</mark>

|                | University of Petra Moodle                                                                                                   |                                                                                                    | MALSHEIKH                     |
|----------------|----------------------------------------------------------------------------------------------------|----------------------------------------------------------------------------------------------------|-------------------------------|
| M              | ſy courses ∽                                                                                                    |                                                                                                    | ٩                             |
| Dash           | hboard / My courses / More                                                                                                   |                                                                                                    | CUSTOMISE THIS PAGE           |
| Hide Sit       | #     Image: Calendar     Image: Calendar                                                                                    |                                                                                                    |                               |
|                |                                                                                                    |                                                                                                    |                               |
|                | My courses                                                                                                    | <b>#</b> Timeline                                                                                                    | 🔁 Private files               |
| 3              | Course File(s)  Gol381 - Database 2 Course File                                                                              | <u>ه</u> . الله .                                                                                                    | No files available            |
| 12. 12.<br>12. | <ul> <li>602385 - Database Administration Course File</li> <li>603391 - Systems Analysis &amp; Design Course File</li> </ul> | i                                                                                                    | Manage private files          |
| 5              | Course(s)<br>▶ PYTHON                                                                                                    | No upcoming activities due                                                                                                    | 🕐 Latest badges               |
|                | ► QA Course<br>► SAC                                                                                                    | 🛗 Calendar                                                                                                    | You have no badges to display |
|                | <ul><li>puelc</li><li>Training Course</li></ul>                                                                              | <ul> <li>✓ October 2019</li> <li>✓</li> <li>✓</li></ul> | Dpcoming events               |
|                |                                                                                                    | 1 2 3 4 5 6                                                                                                    | There are no uncoming events  |

4- قم باختيار المقرر من قائمة My Courses الذي تريد عمل ملف مادة له (4)

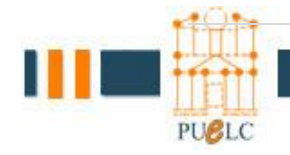

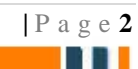

#### انت الآن داخل المقرر التعليمي الشكل العام للمادة سيظهر كما في الشكل التالي:

| -          |                                                                                                    | + × Cours                                                               | e: Training Course                                |
|------------|----------------------------------------------------------------------------------------------------|-------------------------------------------------------------------------|---------------------------------------------------|
| :          | ای 🗘 🛧 🖉 مترقت مزقا                                                                                          | Ims.uop.edu.jo/moodle/course/vi                                         | ew.php?id=348 ) غير آمن 🛛 5 🔶 🔶                   |
|            | Dashboard / My courses / TrainingCourse                                                                      |                                                                         | TURN EDITING ON                                   |
|            | Bashboard         Site home         Calendar         Badges         All courses         Edit course settings | <b>o</b> g<br>Course management                                         |                                                   |
| e sidebars | << Course Name >>                                                                                            | 🛗 Calendar                                                              | ♦ Instructor                                      |
| Hid        | << Course ID >>                                                                                              | <ul> <li>✓ October 2019</li> </ul>                                      | instructors                                       |
|            | Semester 2019 - 2020 ( 1 )                                                                                   | Mon Tue Wed Thu Fn Sat Sun<br>1 2 3 4 5 6                               | Office# ###                                       |
|            | Instructor name                                                                                              | 7 8 9 10 11 12 13                                                       | Ext :####                                         |
|            | Description: This course provides the general concepts of                                                    | 14 15 16 17 18 19 20<br>21 22 23 24 25 26 27                            | email: instructor@uon edu io                      |
|            |                                                                                                    | 28 29 30 31<br>• S Hide global events                                   |                                                   |
|            | Announcements                                                                                                | Hide category events                                                    | ♦ Important Resources                             |
|            | News forum                                                                                                   | <ul> <li>Im Hide course events</li> <li>Im Hide group events</li> </ul> | Svllabus                                          |
|            | Hidden from students                                                                                         | 💿 🍐 Hide user events                                                    | Text Book                                         |
|            | Attendance                                                                                                   | Figure 1 Self completion                                                | Course File<br>References                         |
|            | Topic 1                                                                                                    | The self completion criteria has not been enabled for this course       | Upcoming events                                   |
|            | Topic 2                                                                                                    | <b>∓</b> Attendance                                                     | There are no upcoming events<br>Go to calendar    |
|            | Topic 3                                                                                                    | Attendance<br>Take attendance                                           | 8 Online users                                    |
|            | Topic 4                                                                                                    | Add<br>Report                                                           | 1 online user (last 5 minutes)<br>معد التيغ حين 🝘 |

للقيام بتعديل النموذج المبين في الشكل أعلاه فانك تحتاج الى المتطلبات التالية الكترونيا:

| الرقم | المتطلبات                                                             |
|-------|-----------------------------------------------------------------------|
| 1     | صورة شخصية للمدرس                                                     |
| 2     | منخص المادة(Syllabus)                                                 |
| 3     | Power Point                                                           |
| 4     | فيديوهات خاصة تعليمية                                                 |
| 5     | روابط لفيديوهات تعليمية على اليوتيوب                                  |
| 6     | المصطلحات المستخدمة في المادة (Glossary)                              |
| 7     | كتاب المادة (PDF) أو رابط لموقع الكتاب                                |
| 8     | واجبات                                                                |
| 9     | تمارين و أسئلة و مشاريع على المادة                                    |
| 10    | روابط ذات علاقة بالمادة                                               |
| 11    | أي ملفات أو روابط أخرى ذات علاقة بالمادة ترغب بإضافتها على ملف المادة |

جدول رقم: 1

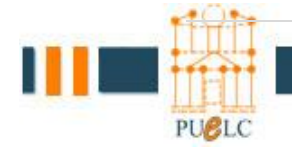

TURN EDITING ON

PUBLC

قم بتفعيل تحرير المقرر عن طريق النقر على زر "TURN EDITING ON" و الموجود في أعلى صفحة المادة من جهة اليمين

هذا متطلب أساسى للقيام باضافة محتويات الجدول رقم (1) أعلاه

و بعد النقر على الزر ستظهر الأدوات المشار اليها بالمستطيل في الشكل أدناه

| General 🖋 Edit                                                                                                    | SIDE-PRE                                                                                                    | side-post                                                        |
|----------------------------------------------------------------------------------------------------|----------------------------------------------------------------------------------------------------|------------------------------------------------------------------|
| << Course Name >><br><< Course ID >>                                                                                                    | Cottober 2019                                                                                                    | Syllabus<br>Text Book                                            |
| Semester 2019 - 2020 (1)                                                                                                    | 1 2 3 4 5 6                                                                                                    | Course File<br>References                                        |
| Instructor name                                                                                                    | 7         8         9         10         11         12         13           14         15         16         17         18         19         20 |                                                                  |
| Description: This course provides the general concepts of                                                                                                    | 21 22 23 24 25 26 27                                                                                                    |                                                                  |
|                                                                                                    | 28 29 30 31                                                                                                    | ······································                           |
|                                                                                                    | 💿 🗞 Hide category events                                                                                                    | There are no upcoming events<br>Go to calendar                   |
| 🕨 👼 Announcements 🖋 🛛 Edit 👻 👗                                                                                                    | <ul> <li>m Hide course events</li> <li>Hide group events</li> </ul>                                                                              |                                                                  |
| Edit - Edit - Ed | <ul> <li>And group events</li> <li>And group events</li> </ul>                                                                                   | 8 Online user 🕂 🔹                                                |
| 🗜 🦣 Attendance 🖋 🛛 Edit 🗝 🛔                                                                                                    | ¥ Self comple ₩ ↔                                                                                                    | l online user (last 5 minutes)<br>همد الشيخ حسن 🕅                |
| + ADD AN ACTIVITY OR RESOURC                                                                                                    | E The self completion criteria<br>has not been enabled for this<br>course                                                                        | 📽 Administrat 🐅 🖝                                                |
| + ADD AN ACTIVITY OR RESOURCE                                                                                                    | E Attendance 🕂 🗢                                                                                                    | <ul> <li>Course administration</li> <li>Edit settings</li> </ul> |
| + Topic 2 🖋 Edit                                                                                                    | ▼ Attendance                                                                                                    | Course completion                                                |
| + ADD AN ACTIVITY OR RESOURC                                                                                                    | E Take attendance                                                                                                    | > Users                                                          |
|                                                                                                    | Add<br>Report                                                                                                    | ▼ Filters                                                        |
| 🕂 Topic 3 🖋 Edit                                                                                                    | •                                                                                                    | > Reports                                                        |
| + ADD AN ACTIVITY OR RESOURC                                                                                                    | E                                                                                                    | Gradebook setup                                                  |
|                                                                                                    | 📢 Latest anno unternerats                                                                                                    | > Badges                                                         |
| SIDE-POST<br>                                                                                                    | ما يلي:<br>کان<br>حداث و تتضکن مايلي:                                                                                                    | الأدوات تتضمن<br>A. تغيير الم<br>B. قائمة الأ.                   |
| <ul> <li>Hide Instructor block</li> </ul>                                                                                                    | دادات                                                                                                    | C. 12                                                            |
| Permissions                                                                                                    | هار/اخفاع                                                                                                    | D. اظ                                                            |
| E Check permissions                                                                                                    | للحيات                                                                                                    | E. ص                                                             |
| Delete Instructor block                                                                                                    | ف.                                                                                                    | F. ح                                                             |
|                                                                                                    |                                                                                                    | I P a c                                                          |
|                                                                                                    |                                                                                                    | 1 66 56                                                          |

|   |       |                            |           | تعديل معلومات منسق المادة                                                                                      | -2         |
|---|-------|----------------------------|-----------|----------------------------------------------------------------------------------------------------|------------|
| S | IDE-1 | TURN EDITING ON            | TURN EDIT | بتفعيل تحرير المقرر عن طريق النقر على زر " ING)"                                                               | قم ہ<br>DN |
|   |       | Instructor 💠 🗢             | -         | ، معلم مات المدريين قد بالذقر على الإعدادات (1)                                                                | timi       |
|   | ٥     | Configure Instructor block | 1         | ہ سویات (سے بیٹر سے ۲٫۰ سے ۲٫۰ سے ۲٫۰ سے ۲٫۰ سے ۲٫۰ سے ۲٫۰ سے ۲٫۰ سے ۲٫۰ سے ۲٫۰ سے ۲٫۰ سے ۲٫۰ سے ۲٫۰ سے ۲٫۰ سے | lock       |
|   | ۲     | Hide Instructor block      | Ŭ         |                                                                                                    |            |
|   | ľ     | Permissions                |           |                                                                                                    |            |
|   | 6     | Check permissions          |           |                                                                                                    |            |
|   | Û     | Delete Instructor block    |           |                                                                                                    |            |

ستظهر لك هذه الشاشة قم بتعديل المعلومات الموجودة في <mark>(2)</mark> و من ثم النقر على الصورة <mark>(3)</mark> Right Click ومن ثم الضغط على <mark>(4)</mark> Insert/Edit Image

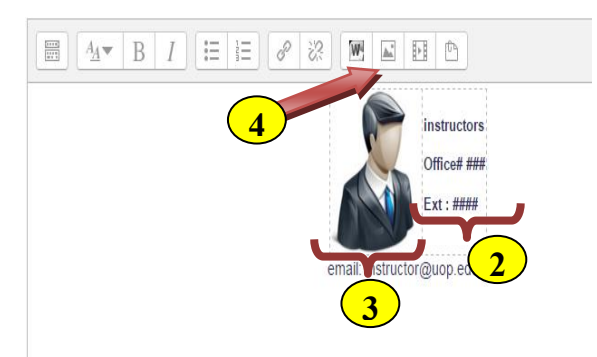

ستظهر لك هذه الشاشة قم بالنقر على "Find or upload image" (5)

|Page5

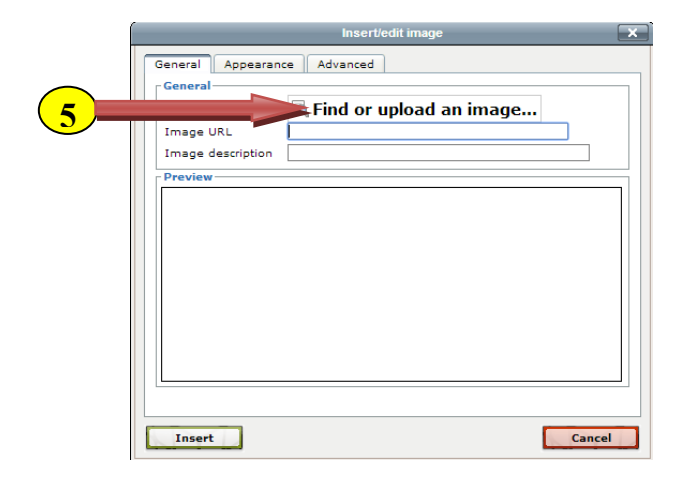

PUBLC

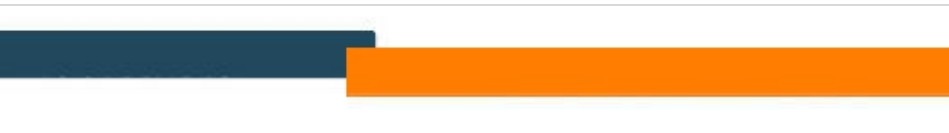

|   | File picker      | 7                                                                                                    |                                       |
|---|------------------|----------------------------------------------------------------------------------------------------|---------------------------------------|
|   | 🕑 Embedded files |                                                                                                    | ستظهر لك هده الشاشه                   |
|   | fn Server files  | Attachme                                                                                              | کم بالنفر علی (6)                     |
| _ | n Recent files   | لم ينمُ احتوار أي ملك المتوار ملك المتوار ملك المتوار ملك المتوار ملك المتوار ملك المتوار ملك المتوار | ثم النقر على (7) لاختيار الصورة       |
| 6 | 🎽 Upload a file  | Save as                                                                                               | ومن ثم <mark>(8)</mark> لتحميل الصورة |
| - | 🏝 URL downloader |                                                                                                    |                                       |
|   | n Private files  | Author                                                                                                |                                       |
|   | 9 Wikimedia      | معد التيخ حتن<br>Choose license<br>All rights reserved •<br>UPLOAD THIS FILE                          |                                       |
|   |                  | Choose license All rights reserved UPLOAD THIS FILE                                                   |                                       |

ثم ننقر على Appearance<mark>(9)</mark> لنقوم بتحديد الأبعاد و لتكن 120 في الخانة الأولى <mark>(10)</mark> ومن ثم النقر على Insert(11)

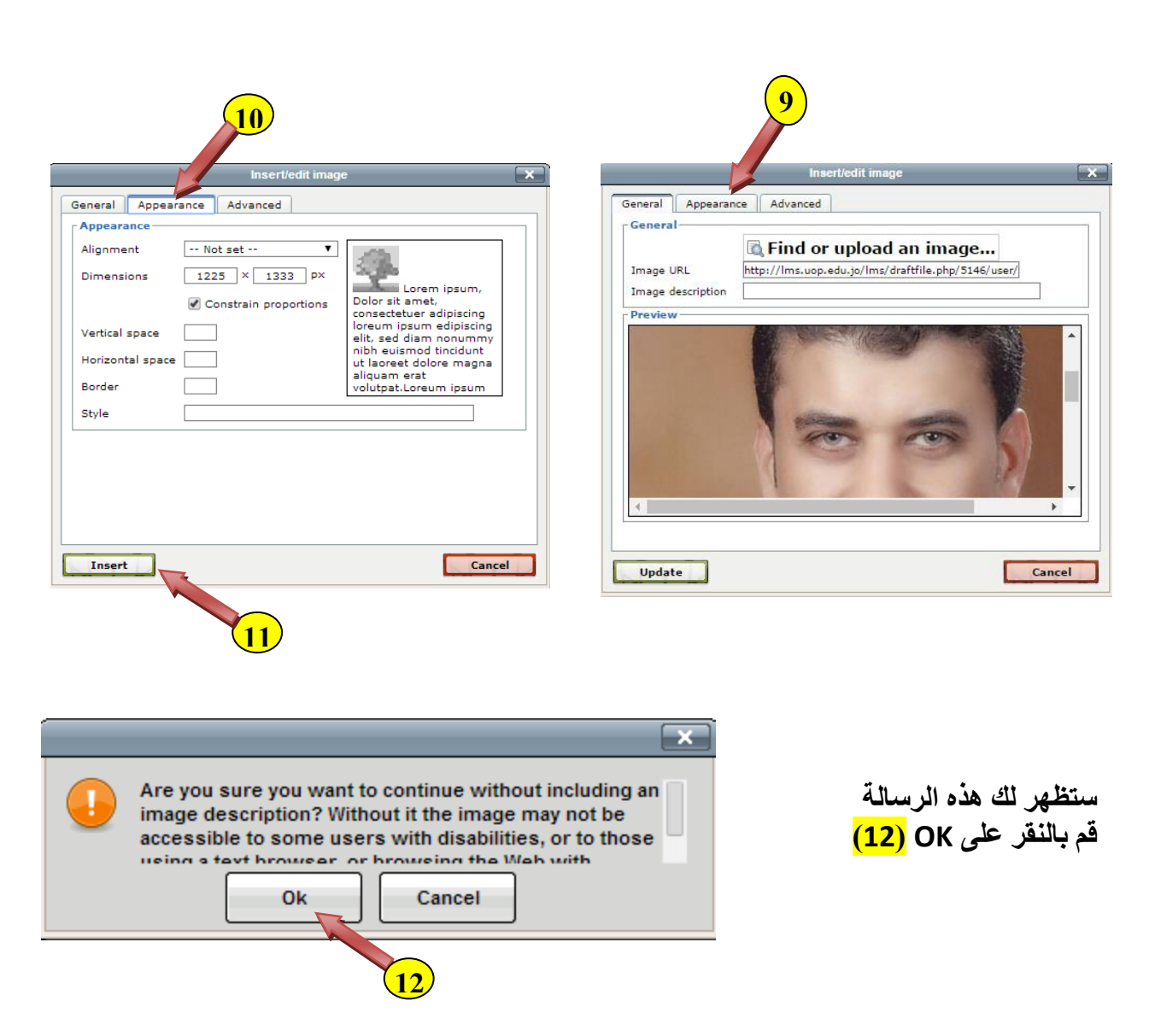

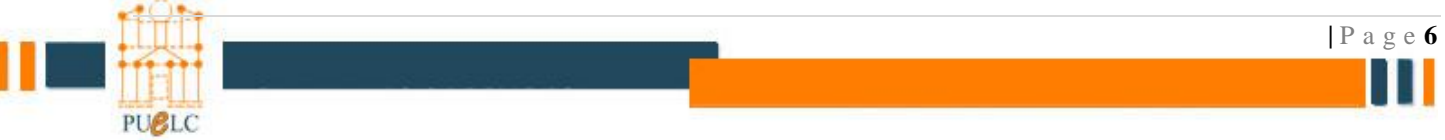

| Block title<br>Content*  |                                                                                        |
|--------------------------|----------------------------------------------------------------------------------------|
|                          | Mohammad Al Sheikh Hassan<br>Office: 7310<br>Ext : 7310<br>email: malsheikh@uop.edu.jo |
| Where this block appears |                                                                                        |
| On this page             |                                                                                        |
|                          | Save changes Cancel                                                                    |
|                          |                                                                                        |

و بعد أنمام الحصوات أعره سنصهر ت معلوماتك الشخصية كما في الشكل التالي:

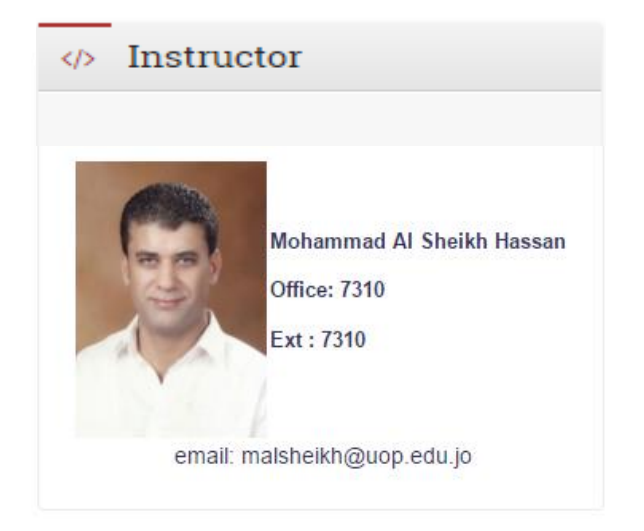

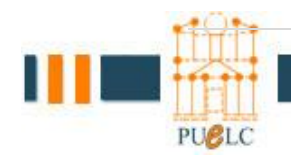

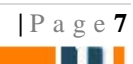

# 3- اضافة وصف للمادة (Course Description)

قم بتفعيل تحرير المقرر عن طريق النقر على زر " TURN EDITING" ON"

TURN EDITING ON

PURLO

- انقر على ايقونة الاعدادات الموجودة كما في الشكل (1)
  - ادخل الوصف الذي تريد للمادة في (2)

|             | PETRA                                        |                           | 9       | f          | •                  |                     | C             | 1            | AA       |                                                                                            |        | * •       | <b>▲</b> I             | MAT        |
|-------------|----------------------------------------------|---------------------------|---------|------------|--------------------|---------------------|---------------|--------------|----------|--------------------------------------------------------------------------------------------|--------|-----------|------------------------|------------|
| My cours    | ies 🗸                                        |                           |         |            |                    |                     |               |              |          |                                                                                            |        |           |                        | 1          |
| Dashboard / | My courses / TrainingCourse                  |                           |         |            |                    |                     |               |              |          |                                                                                            |        | TUI       | RN EDITII              | NG OI      |
| Dashboard   | Image: Site home     Image: Site home        | C<br>Edit course settings | Course  | og<br>mana | geme               | nt                  |               |              |          |                                                                                            |        |           |                        |            |
| ſ           | << Course Name >><br><< Course ID >>         | Edit -                    | SIDE-PR | E<br>Cale  | nda                | [<br>]              | +             | •            |          |                                                                                            | E-POST | tructor   | ÷ <                    | ¥*         |
| $\prec$     | Semester 2019 - 2020 (1)                     |                           | Mon     | Tue        | Wed                | Thu                 | Fri           | Sat          | Sun      |                                                                                            |        | instru    | ictors                 |            |
| <b>′</b> ]  | Instructor name                              | (1)                       | _       | 1          | 2                  | 3                   | 4             | 5            | 6        |                                                                                            |        | Office    | # ###                  |            |
| Desc iptio  | This course provides the general concepts of | <u> </u>                  | 7       | 8<br>15    | 9<br>16            | 10<br>17            | 11            | 12           | 13<br>20 |                                                                                            |        | Ext :     | ***                    |            |
|             |                                              |                           | 21      | 22         | 23                 | 24                  | 25            |              | 27       |                                                                                            | email: | instructo | or@uop.e               | du.j       |
| 🕂 👼 Ar      | inouncements 🖋                               | Edit 🔻 🛔                  | 28<br>• | 29<br>🚱    | 30<br>Hide<br>Hide | 31<br>glob:<br>cate | al ev<br>gory | ents<br>ever | ts       | </td <td>&gt; Imp</td> <td>oortant l</td> <td>Re<mark>s</mark>trat</td> <td><b>*</b>*</td> | > Imp  | oortant l | Re <mark>s</mark> trat | <b>*</b> * |

| _                 |                                                           | × Course administration |
|-------------------|-----------------------------------------------------------|-------------------------|
| - General         |                                                           | Edit settings           |
| Section name      | Custom                                                    | 🖋 Turn editing off      |
|                   |                                                           | 🌣 Course completion     |
|                   | General                                                   | > Users                 |
| Summary           |                                                           | <b>T</b> Filters        |
|                   |                                                           | > Reports               |
|                   | << Course Name >>                                         | 🌣 Gradebook setup       |
|                   | << Course ID >>                                           | n Outcomes              |
|                   | Semester 2019 - 2020 (1)                                  | > Badges                |
|                   | Instructor name                                           | 🖪 Backup                |
|                   |                                                           | 1 Restore               |
|                   | Description: This course provides the general concepts of | 1 Import                |
|                   |                                                           | ← Reset                 |
|                   |                                                           | > Question bank         |
|                   |                                                           |                         |
|                   | Path: o » scan » strong                                   | 4                       |
|                   | · · · · · · · · · · · · · · · · · ·                       | • Add a block           |
| + Restrict access |                                                           | Add                     |
|                   | ۹ <u> </u>                                                |                         |
|                   | SAVE CHANGES CANCEL                                       |                         |
|                   |                                                           |                         |
|                   |                                                           |                         |

ثم اضغط على زر Save changes (3)

### 4- اضافة ملخص المادة (Syllabus)

TURN EDITING ON

قم بتفعيل تحرير المقرر عن طريق النقر على زر " TURN EDITING" ON"

لاضافة ال Course Syllabus اضغط على Add an Activate or Resource (1)

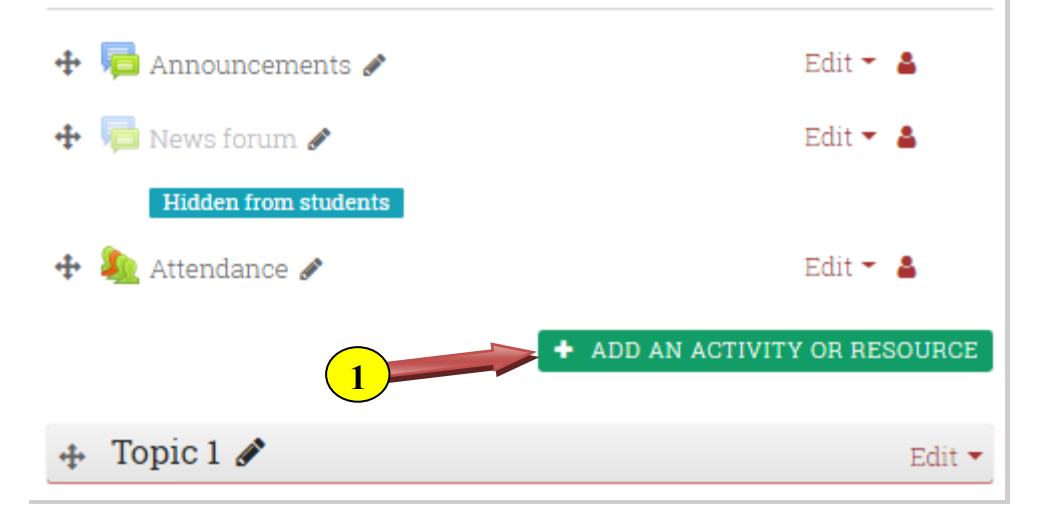

#### و من ثم اختر File (2) من RESOURCE لاضافة ملف و من ثم Add (3)

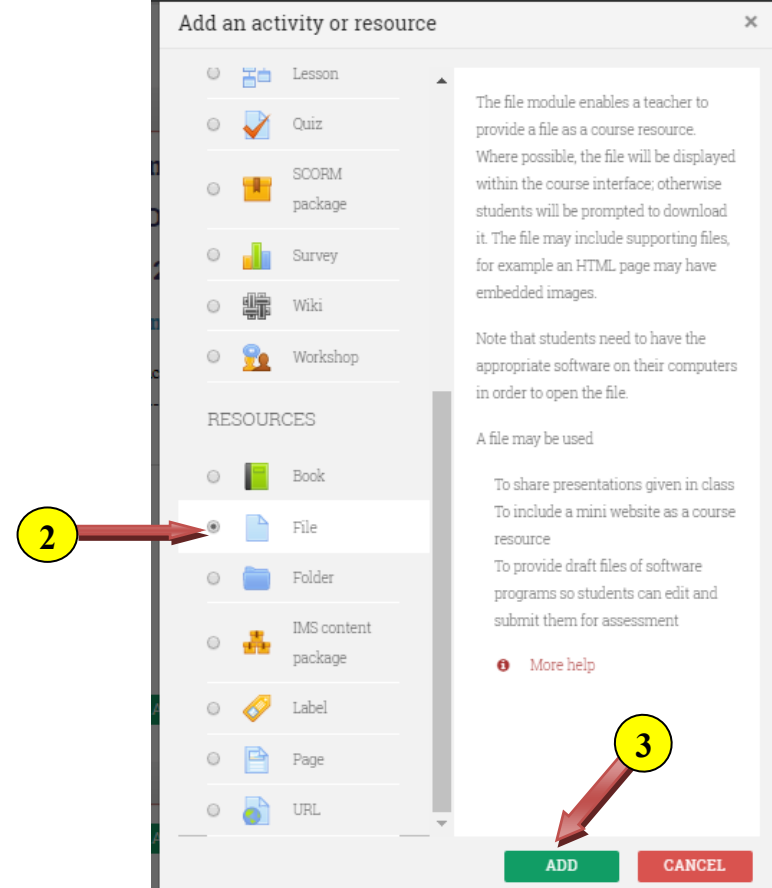

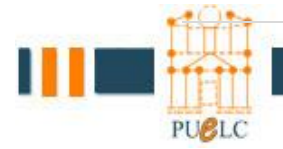

#### Expand all

| - General    | 4                                                                                                    |
|--------------|----------------------------------------------------------------------------------------------------|
| Name         | Course Syllabus                                                                                                    |
| Description  | Paragraph $B$ $I$ $I$ |
| Select files | Maximum size for new files: 5GB                                                                                                    |

- ومن ثم ادخل ال Name (4) و Description (5)
  - ونقوم بأختيار Add (6) لتحديد الملف
- نقوم باختيار Upload a file (7) ثم نقوم باختيار الملف وذلك عن طريق Choice File (8) نقوم بتحميل الملف
   نقوم بتحميل الملف Upload This File (9) وسيتم تحميل الملف

|   | File picker      |                                             | ×        |
|---|------------------|---------------------------------------------|----------|
|   | fn Server files  | 8                                           |          |
|   | fn Recent files  | Attachmen                                   | <u>^</u> |
|   | À Upload a file  | Choose File No file chosen                  |          |
|   | 🏝 URL downloader | Save as                                     |          |
|   | n Private files  |                                             |          |
|   | Wikimedia        | Author                                      | - 11     |
|   |                  | عز الدین مطر                                |          |
|   |                  | Choose license                              |          |
|   |                  | All rights reserved 🗢                       |          |
|   |                  | UPLOAD THIS F. 9                            | -        |
|   |                  |                                             |          |
| - |                  | rou oun urug una urop meo nere to aua utem. |          |

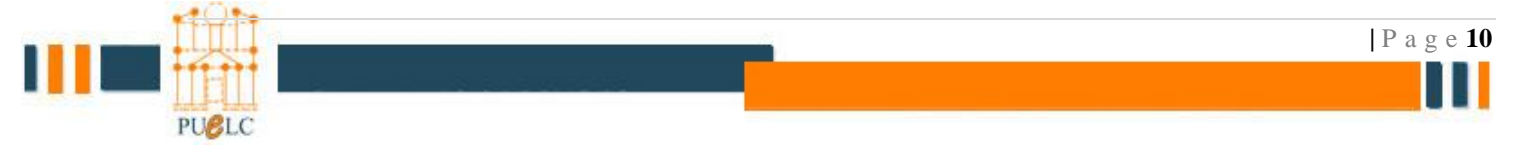

وبعد ذلك انزل الى أسفل الصفحة وانفر على زر Save and return to course (10)

10 SAVE AND RETURN TO COURSE SAVE AND DISPLAY CANCEL

ملاحظ ق اذا كنت تستخدم متصفح Google Chrome فان اضافة ملف تتم بسهولة عن طريق تفعيل تحرير المقرر عن طريق النقر على زر "Turn editing on" ومن ثم عمل Drag Drop للملف المراد تحميله

في المتال ادناه : تم رفع ملفين لل Syllabus بصيغة doc و صيغة PDF و قد تم اخفاء الملف ذو الصيغة Doc عن طريق الدخول على Edit ومن ثم النقر على اشارة العين المبينة بالشكل ادناه.

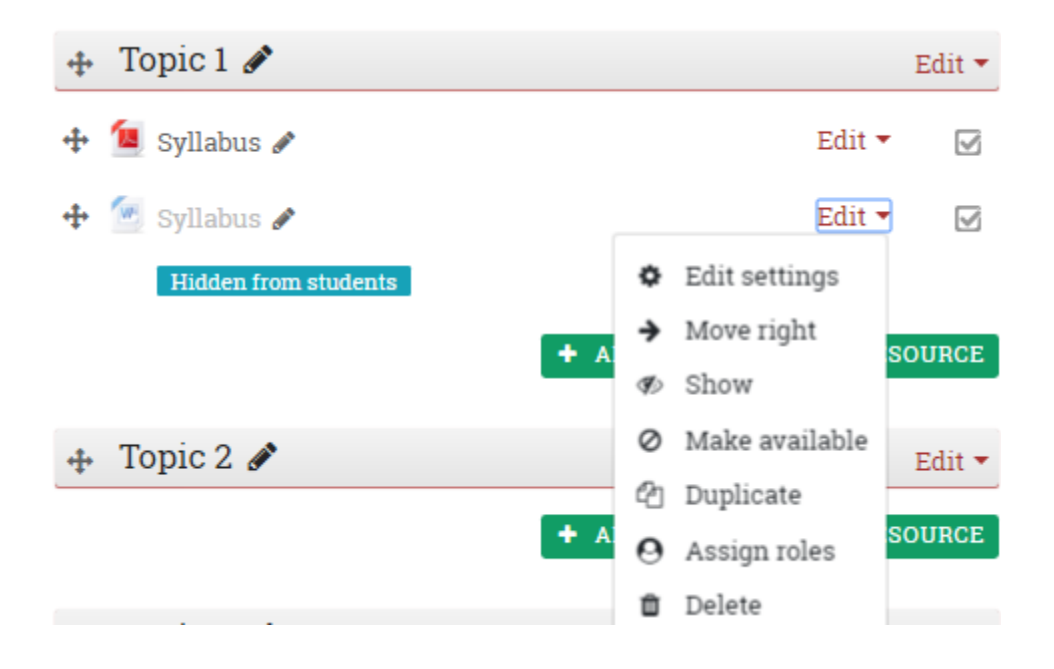

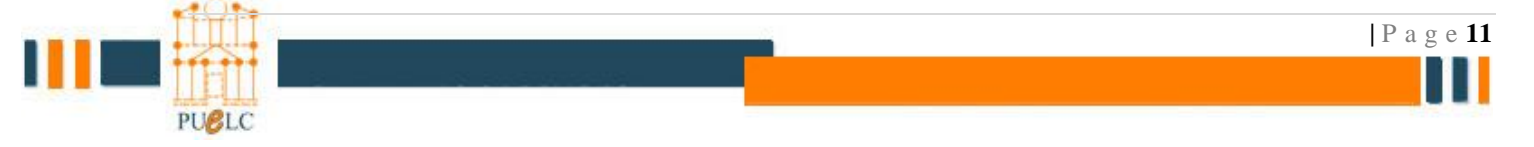

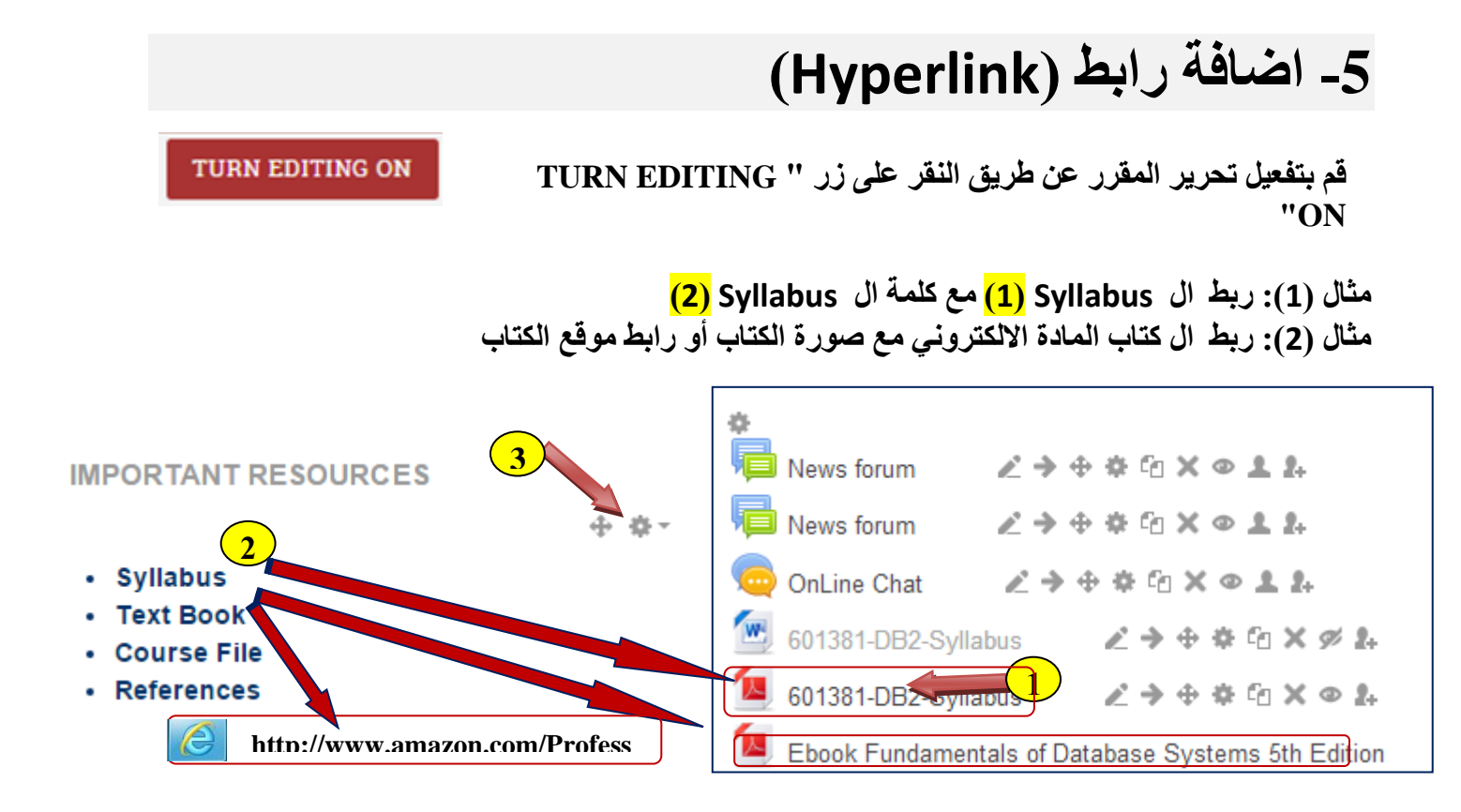

مثال (1): ربط ال Syllabus (1) مع كلمة ال Syllabus (2) نضغط زر الفأرة اليمين (Right Click) على Syllabus (1) و نختار Copy link adress ثم نضغط على اعدادات المكان الذي نرغب بوضع الرابط به (3)

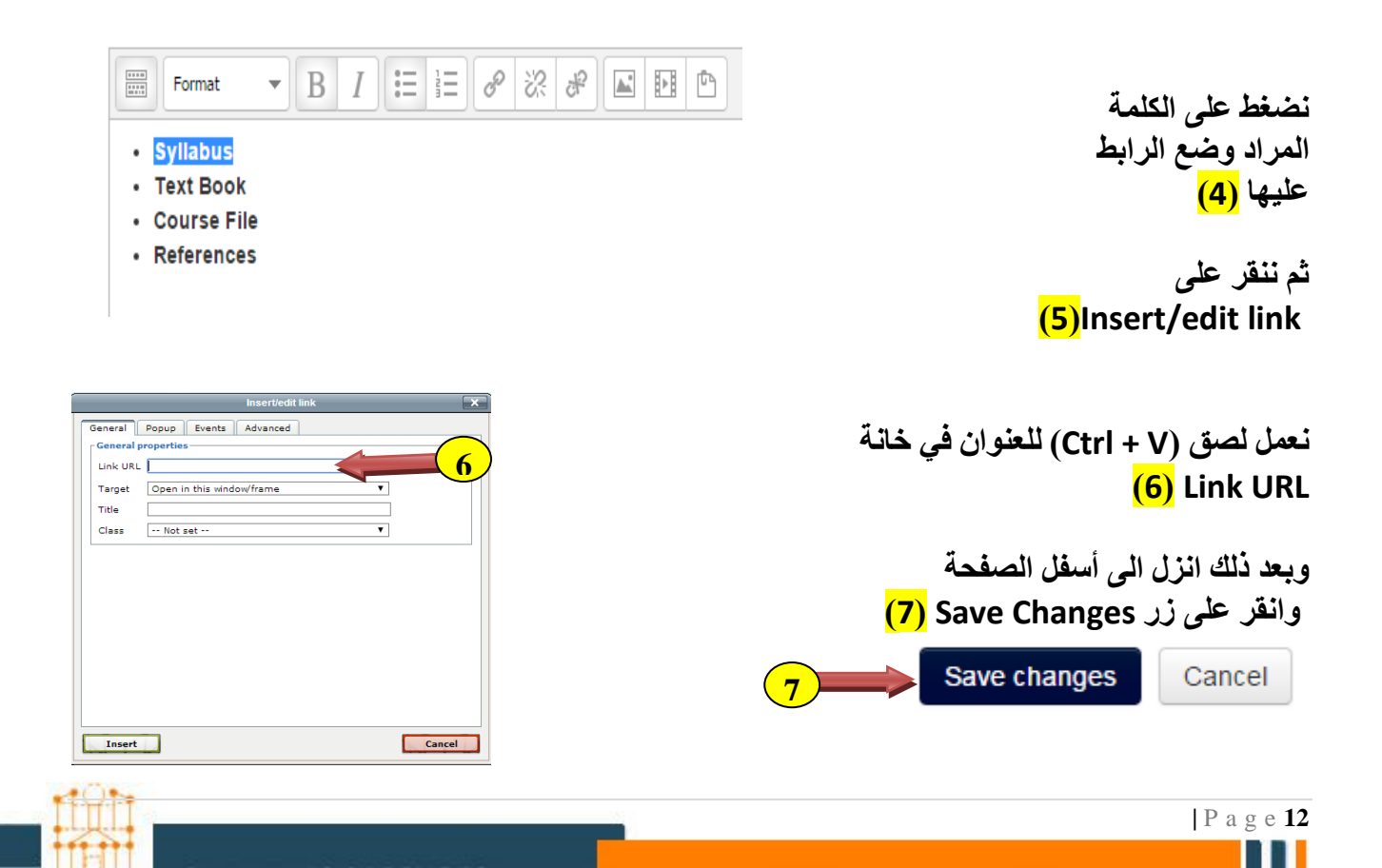

PUBLC

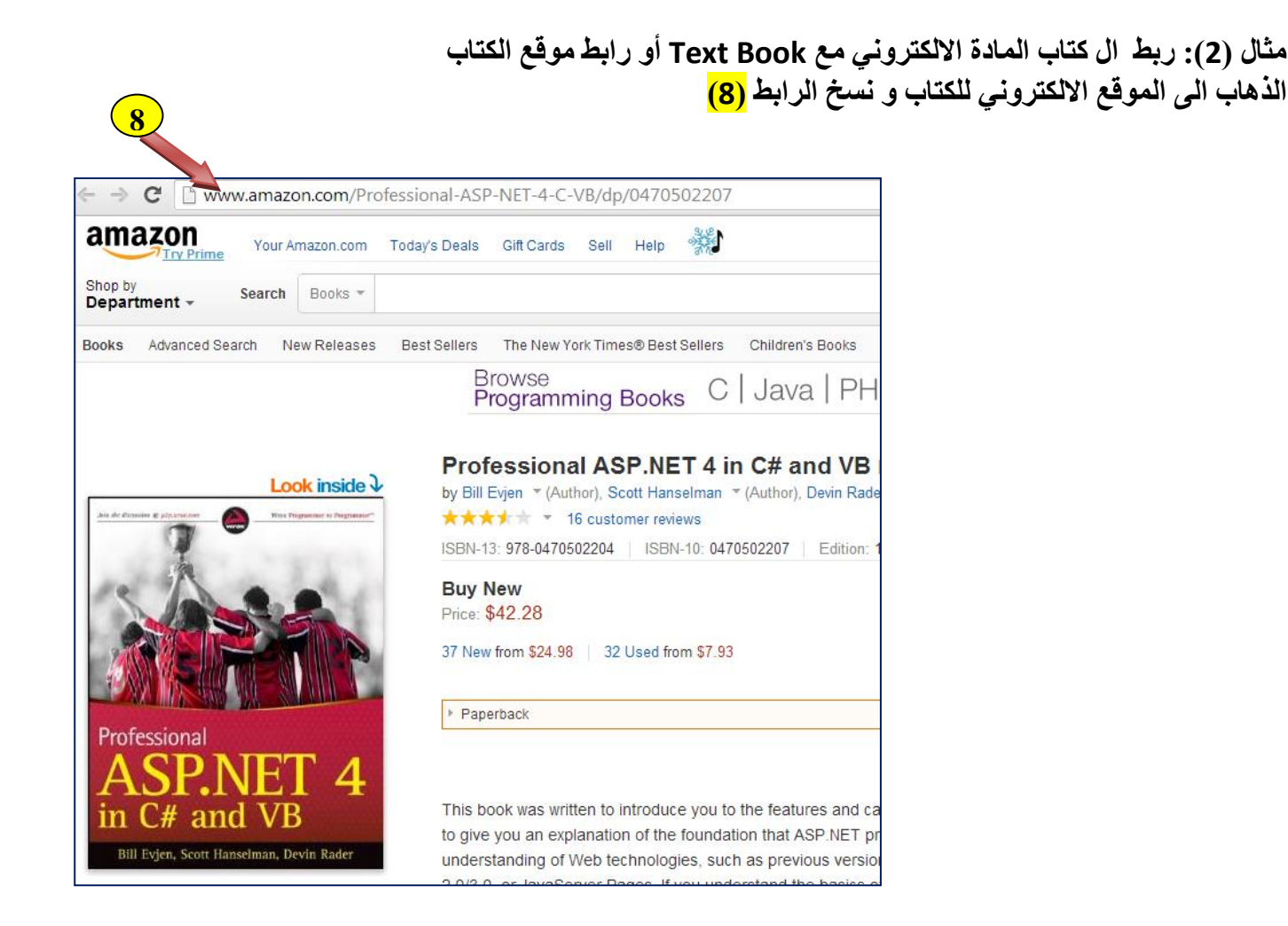

نعمل لصق (Ctrl + V) للعنوان في خانة Link URL كما في <mark>(6)</mark> وبعد ذلك انزل الى أسفل الصفحة وانقر على زر Save Changes كما في <mark>(7)</mark>

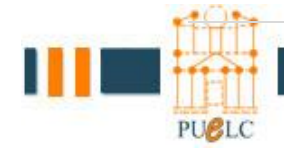

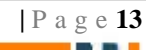

# 6- اضافة روابط لفيديوهات تعليمية على اليوتيوب

|                                                                                                    |                                    | oracier                                                                                                    | forms builder                                                                                                    |                                                                                                    |                                                                                                    |                             | ر اد                                  | ىدىە الم                              |
|----------------------------------------------------------------------------------------------------|------------------------------------|----------------------------------------------------------------------------------------------------|----------------------------------------------------------------------------------------------------|----------------------------------------------------------------------------------------------------|----------------------------------------------------------------------------------------------------|-----------------------------|---------------------------------------|---------------------------------------|
|                                                                                                    | 1<br>                              | - Byords<br>- What Arthodus<br>- What Arthodus<br>- Bracket y Wan<br>- RySQ, Likewise<br>- Back Likewise<br>- Back Likewise<br>- Market Arthodus<br>- Market Arthodus<br>- Market Arthodus<br> | Cancel Help                                                                                                    | C gut evul: He ddu bleck<br>You on uin uir He Ddu Bleck Wardt<br>Single Jucket He ddu bleck in He Dbjech<br>Hobe Butten, or choore Date Bleck War<br>Chick on the F | molly your vising dub block .<br>Linguar und cick the Dub Block Wisurd<br>of term the Toda's ensu.<br>Back |                             | ی الیوتیوب<br>۲ <mark>(1)</mark><br>۱ | ن موقع<br>hare<br>En <mark>(2)</mark> |
|                                                                                                    | Mod FACU                           | LTY_FORM File: FACULTY_FORM                                                                                                    | i 🖉 🕐 Orudu Forms Build                                                                                                    | Layout wizard<br>you create the                                                                                                    | which will help<br>i nitial layout.                                                                        | 9. <b>8</b> . 1211 M        | <mark>(3</mark>                       | العلوان<br>يه ب <mark>(</mark>        |
| Tuto                                                                                                    | orial 1 - Cre                      | eating a basi                                                                                                    | ic form with                                                                                                    | Oracle Form E                                                                                                    | Builder 10G                                                                                                |                             |                                       |                                       |
| + Ac                                                                                                    | dd to < Sha                        | be 393<br>are                                                                                                    | 1                                                                                                    |                                                                                                    |                                                                                                    | 3                           |                                       |                                       |
| Share                                                                                                    | e Embed                            |                                                                                                    | 2                                                                                                    |                                                                                                    |                                                                                                    |                             |                                       |                                       |
| <ifra< th=""><th>me width="420"</th><th>height="315" src='</th><th>-"//www.youtube.c</th><th>:om/embed/hs8jpRklez</th><th>4" frameborder="0" allowfull:</th><th>screen&gt;<th></th><th></th></th></ifra<> | me width="420"                     | height="315" src='                                                                                                    | -"//www.youtube.c                                                                                                    | :om/embed/hs8jpRklez                                                                                                    | 4" frameborder="0" allowfull:                                                                              | screen> <th></th> <th></th> |                                       |                                       |
| I                                                                                                    | TURN                               | EDITING                                                                                                    | ON                                                                                                    | TURN                                                                                                    | N EDITING                                                                                                  | قر علی زر ''                | ير المقرر عن طريق النف                | يل تحر                                |
| <b>⊕ ç</b><br>⊣                                                                                                    | 9 July - 15 J                      | uly                                                                                                    |                                                                                                    |                                                                                                    | ۲                                                                                                    |                             |                                       | على                                   |
| ÷                                                                                                    | 16 Julv - 22                       | Julv                                                                                                    | + Add                                                                                                    | an activity or resourc                                                                                                    | e                                                                                                    |                             | Add an activity                       | or re                                 |
| 3                                                                                                    | ¢                                  | -                                                                                                    | + Add                                                                                                    | an activity or resourc                                                                                                    | e                                                                                                    | <mark>(4)</mark>            | ترغب بوضع الفيديو به                  | ، الذي                                |
|                                                                                                    |                                    |                                                                                                    |                                                                                                    |                                                                                                    | ٩                                                                                                    |                             |                                       |                                       |
| ⊕ 1<br>                                                                                                    | 23 July - 29<br>ŵ                  | July                                                                                                    | + Add                                                                                                    | an activity or resourc                                                                                                    |                                                                                                    | )                           |                                       |                                       |
| ⊕ :<br>+<br>⊕ :                                                                                                    | 23 July - 29<br>30 July - 5 A      | July                                                                                                    | + Add                                                                                                    | an activity or resourc                                                                                                    | • 4                                                                                                    | )                           |                                       |                                       |
| ₽ :<br>+<br>+                                                                                                    | 23 July - 29<br>©<br>30 July - 5 A | July<br>Lugust                                                                                                    | + Add<br>itabase<br>ternal Tool<br>edback<br>rum<br>ossary<br>sson<br>iiz<br>ORM package                                                                                                    | an activity or resource<br>an activity or resource<br>Select an act<br>help. Double<br>resource nar                                                                 | e 4                                                                                                    | )<br>(6) A                  | <mark>!)</mark> ثم اضغط على زر dd     | <mark>5)</mark> Lat                   |
|                                                                                                    | 23 July - 29                       | July                                                                                                    | + Add<br>itabase<br>ternal Tool<br>edback<br>rum<br>ossary<br>sson<br>iiz<br>:ORM package<br>rvey<br>ki<br>orkshop<br>5<br>ok<br>2<br>content package<br>bel                                       | e                                                                                                    | e 4                                                                                                    | )<br>(6) A                  | <mark>!)</mark> ثم اضغط على زر dd     | <mark>5)</mark> Lat                   |
|                                                                                                    | 23 July - 29                       | July                                                                                                    | + Add<br>Add<br>itabase<br>ternal Tool<br>edback<br>rum<br>ossary<br>sson<br>iiz<br>iORM package<br>rvey<br>ki<br>orkshop<br>orkshop<br>s<br>ok<br>a<br>Ider<br>S content packag<br>bel<br>ge<br>L | an activity or resource<br>an activity or resource<br>Select an act<br>help. Double<br>resource nar                                                                 | e 4                                                                                                    | )<br><mark>(6)</mark> A     | <mark>!)</mark> ثم اضغط على زر dd     | <mark>5)</mark> Lat                   |

|         |            |          |                               |            |     |                  |   |   |                         |     |          |    |  |            |         |     |  |  | (7)              |
|---------|------------|----------|-------------------------------|------------|-----|------------------|---|---|-------------------------|-----|----------|----|--|------------|---------|-----|--|--|------------------|
|         |            |          |                               |            |     |                  |   |   |                         |     |          |    |  | <b>▼</b> C | ollapse | all |  |  | <mark>(')</mark> |
| Sene    | eral       |          |                               |            |     |                  |   |   |                         |     |          |    |  |            |         |     |  |  |                  |
| abel t  | text       |          |                               |            |     |                  |   |   |                         |     |          |    |  |            |         |     |  |  |                  |
|         | Paragraph  | h 🔻      | BI                            |            |     | 8 2              |   |   | Þ                       | 1   |          |    |  |            |         |     |  |  |                  |
| •       | • <u>U</u> | <u>C</u> | X <sub>2</sub> X <sup>2</sup> |            | ≡ : | 30               |   | A | - 14                    | r M | Te l     | ?  |  |            |         |     |  |  |                  |
| Font fa | amily 🔻    | Font s   | ize 🔻                         | $\diamond$ | H   | А <sub>в</sub> ± | Ω | ▦ | 𝖿 <u>T</u> <sub>X</sub> | Ê,  | <b>b</b> | R. |  |            |         |     |  |  |                  |

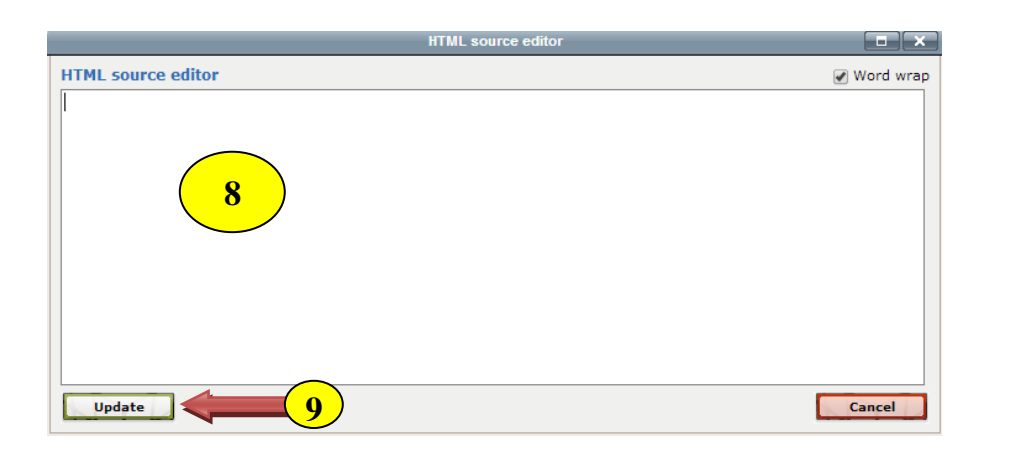

الصق (Ctrl + V) العنوان الذي نسخته من موقع اليوتيوب في محرر ال HTML(<mark>8)</mark>

> و من ثم انقر علی زر Update<mark>(9)</mark>

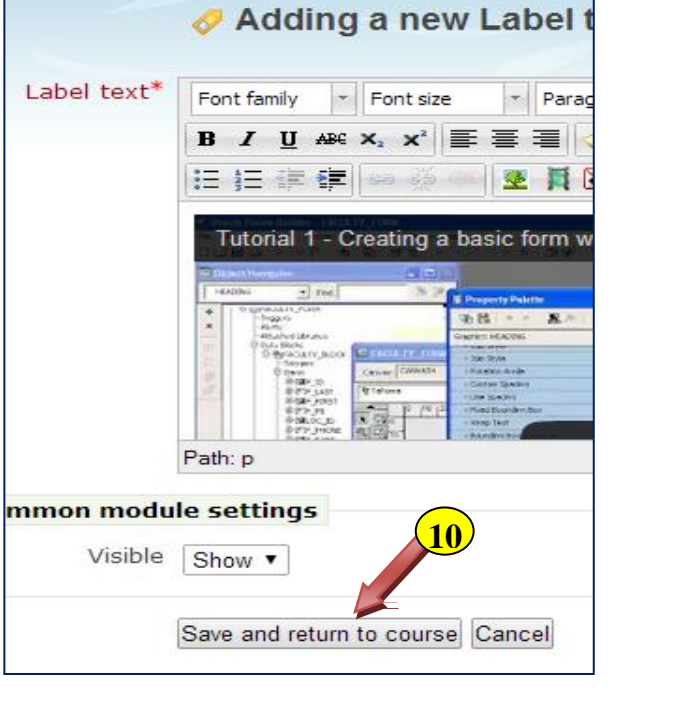

انقر علی زر Save and return to course <mark>(10)</mark>

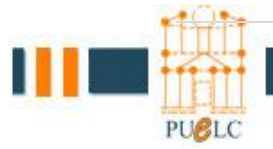

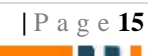

# 7- اضافة قاموس مصطلحات (Glossary)

قم بتفعيل تحرير المقرر عن طريق النقر على زر " TURN EDITING "
 ON

TURN EDITING ON

الخطوة 1: تحديد موقع الموضوع أو القسم الأسبوعية حيث سيتم إضافة الصفحة (1) الخطوة 2: في الجزء السفلي الايمن من القسم، انقر فوق إضافة نشاط أو الموارد( Add an activity or + resource). سيفتح صفحة آخرى (2)

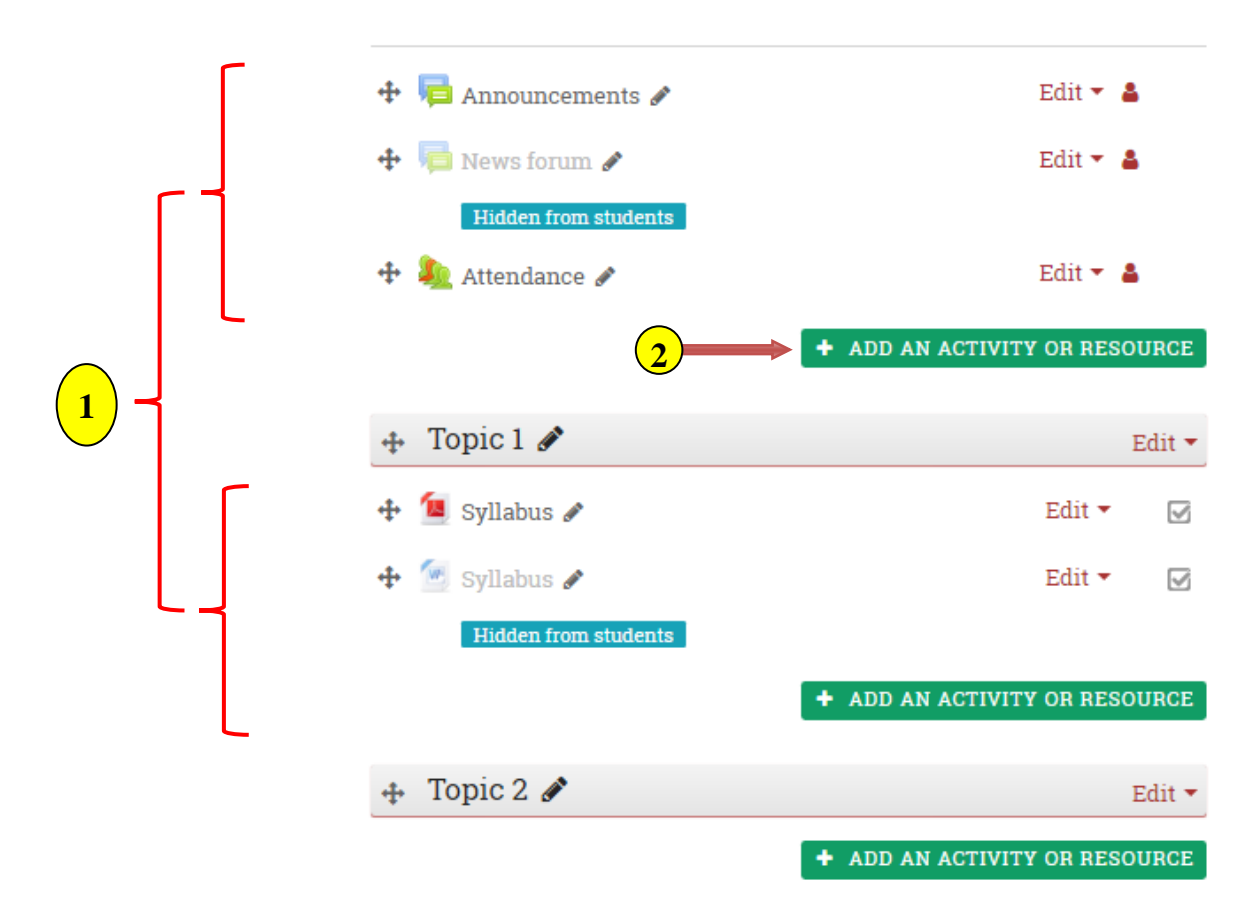

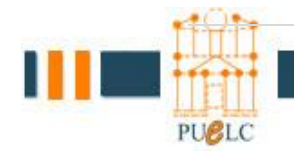

الخطوة 3: اختر من القائمة Glossary (8) كما في الشكل وسيتم عرض الوصف على اليمين ومن ثم انقر اضافة (Add) (4)

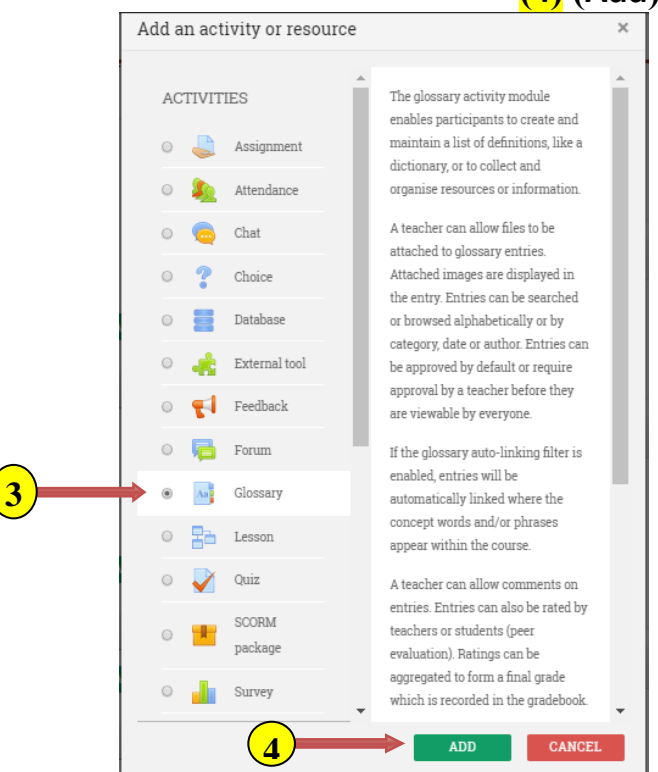

الخطوة 4: في حقل الاسم (Name) (5) ، أدخل العنوان وفي حقل الوصف ( Description) (6)، كتابة تعليمات أو معلومات أساسية لطلابك في هذا الحقل ومن ثم اختر (Glossary type) (7) من نوع ( Main glossary) ومن ثم او من نوع (Secondary glossary glossary) .

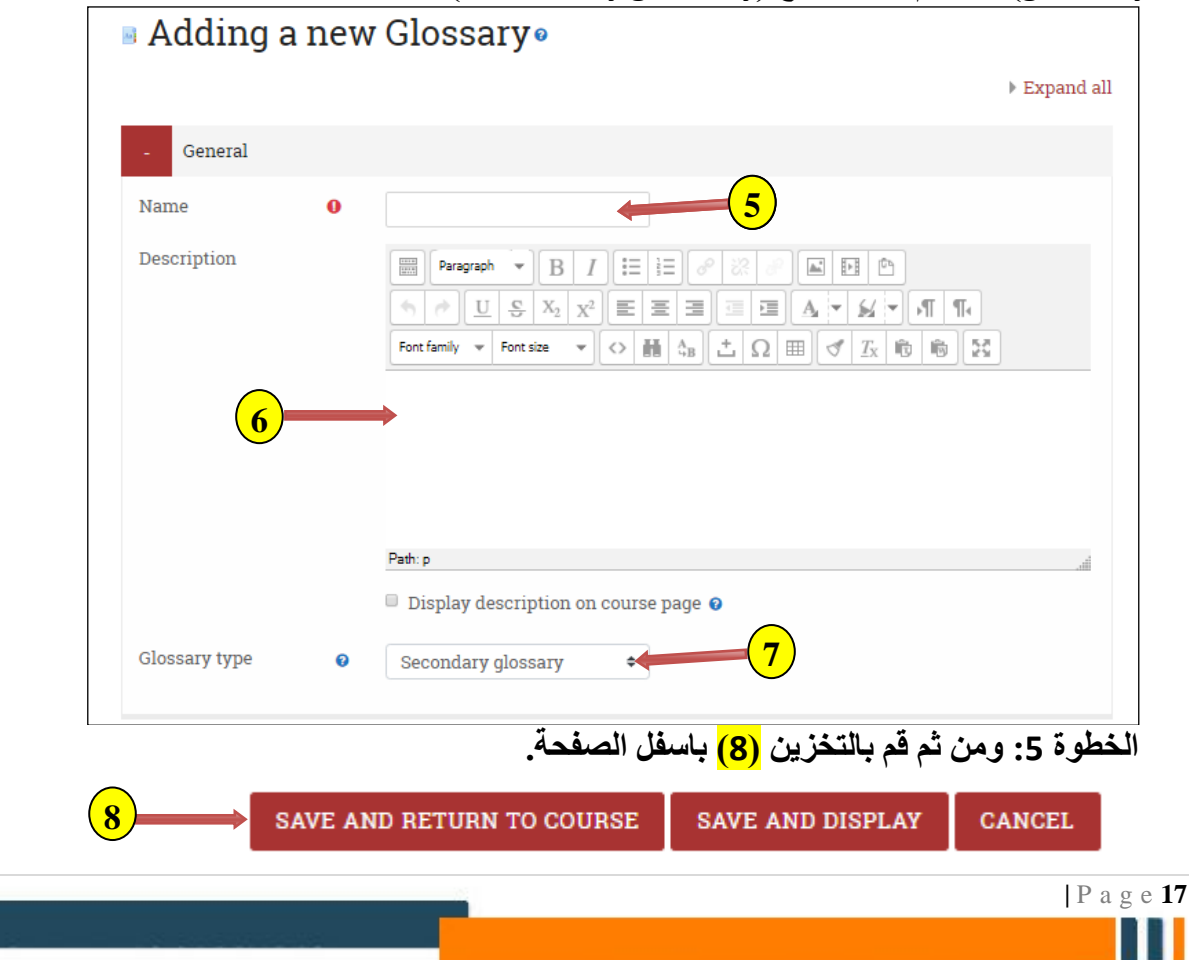

PUBLC

| وس المصطلحات (Add a Glossary Entry)                                                                                  | إضافة بند في قام           |
|----------------------------------------------------------------------------------------------------|----------------------------|
| نيافة إدخال جديد ( Add a new entry <mark>(1)</mark>                                                                  | الخطوة 1: انقر فوق إخ      |
| Glossary 1                                                                                                    |                            |
| SEARCH Search full text                                                                                              | 🖴 Printer-friendly version |
| ADD A NEW ENTRY<br>Browse the glossary using this index                                                              |                            |
| Special   A   B   C   D   E   F   G   H   I   J   K   L   M   N   O   P   Q   R   S   T   U   V   W   X   Y   Z   AL | L                          |
| No entries found in this section                                                                                     |                            |

الخطوة 2:

| P a g e 18

- اكتب الكلمة أو العبارة التي تريد تعريفها في مجال مفهوم (Concept) (2) وإضافة تعريف المفهوم في مجال تعريف (Definition) (3)
  - إذا كان هناك مرادفات تريد إدراجها قم بإضافتها إلى منطقة النص ((keyword (s)) (4)
- لإضافة مرفق مثل صورة أو مقال، في منطقة المرفق، اسحب وإسقط ملف (أو الملفات) من جهاز الكمبيوتر الخاص بك على السهم الأزرق الكبير(5) (أو انقر فوق إضافة لاستخدام لاقط ملف لتصفح وتحميل لملف (6).
  - ومن ثم انقر حفظ التغيرات (Save changes) (7)

#### ملاحظ\_\_\_ة

قم بتكرار هذة الخطوات حتى تنتهي من جمع التعاريف الخاصة بالمنهج

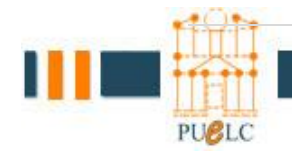

My courses ~

#### Glossary 1

4

General 2 Concept 0 4 Definition 0 łΞ Paragraph + В 1 <u>a.</u> • • I 3 Path: p Keyword(s) 0 Attachment 0 Maximum file size: 5GB, maximum number of files: 99 6 = = • D Files 5 You can drag and drop files here to add them. Tags Tags No selection Enter tags... • 7 SAVE CHANGES CANCEL

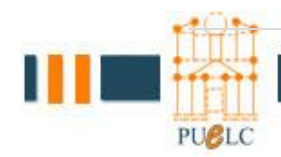

🕶 Collapse all

### الشكل النهائي لقاموس المصطلحات:

### Glossary 1

| SEARCH Search full text                                                                                     | A Printer-friendly version |
|----------------------------------------------------------------------------------------------------|----------------------------|
| ADD A NEW ENTRY                                                                                             |                            |
| Browse the glossary using this index                                                                        |                            |
| Special   A   B   C   D   E   F   G   H   I   J   K   L   M   N   O   P   Q   R   S   T   U   V   W   X   Y | Z   Z   ALL                |
| PC                                                                                                    |                            |
| PC is an abbreviation for 'personal computer'                                                               |                            |

Keyword(s): PC. \$

% 🛍 🌣

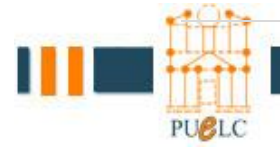

## 8- اضافة كتاب (Book)

TURN EDITING ON

قم بتفعیل تحریر المقرر عن طریق النقر علی زر " TURN EDITING "
 ON

الخطوة 1: تحديد موقع الموضوع أو القسم الأسبوعية حيث سيتم إضافة الصفحة (1) الخطوة 2: في الجزء السفلي الايمن من القسم، انقر فوق إضافة نشاط أو الموارد( Add an activity or + resource). سيفتح صفحة آخرى (2)

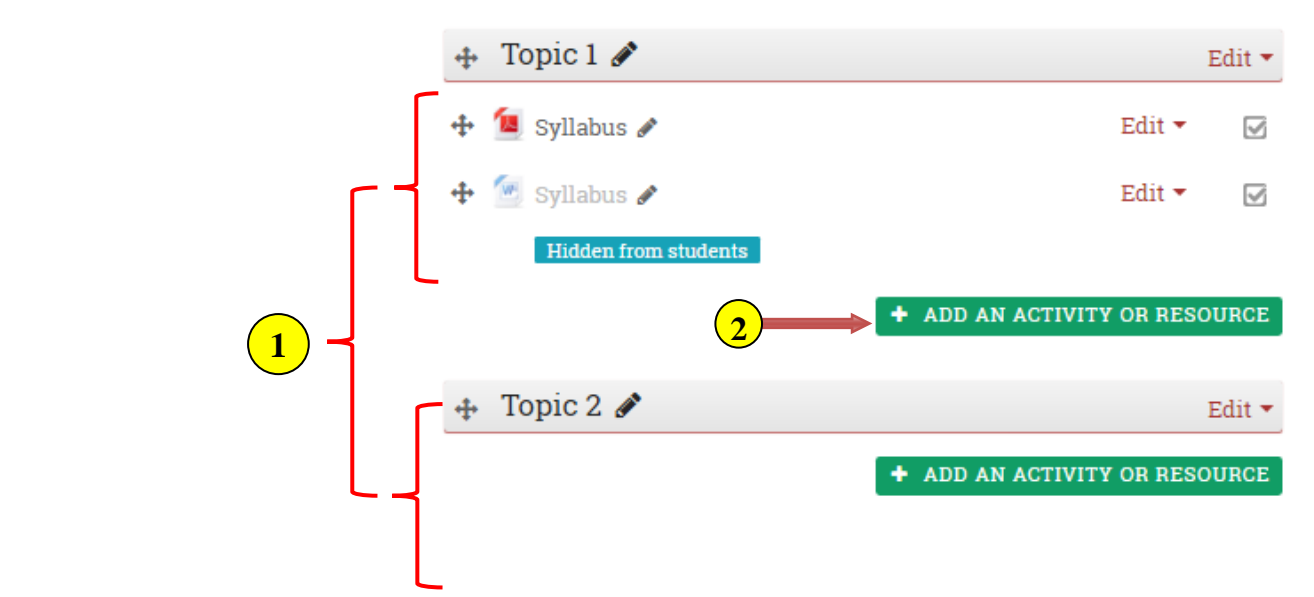

الخطوة 3: اختر من القائمة Book <mark>(3)</mark> كما في الشكل ادناة وسيتم عرض الوصف على اليمين ومن ثم انقر اضافة (Add) <mark>(4)</mark>

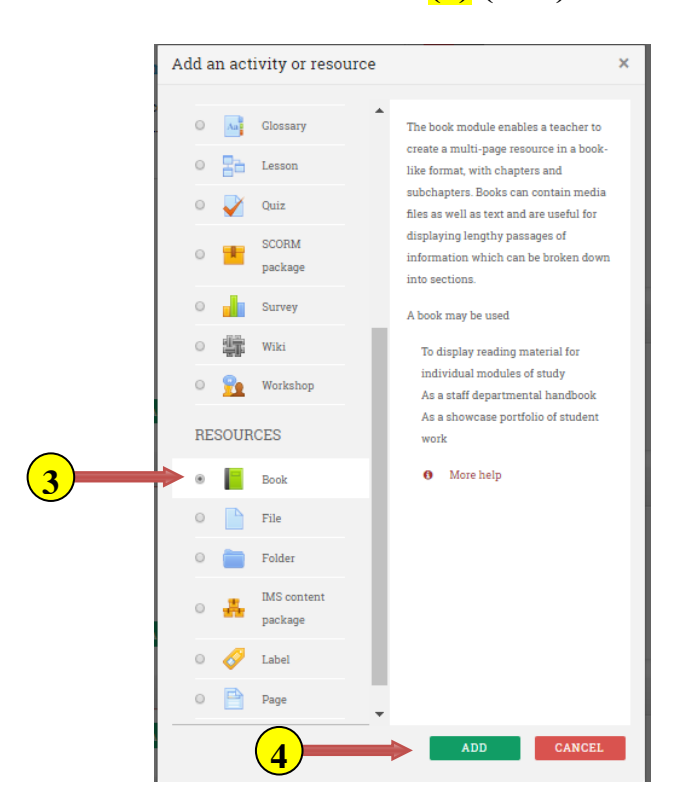

| P a g e 21

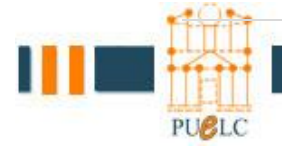

الخطوة 4: في حقل الاسم (Name) <mark>(5)</mark> ، أدخل العنوان وفي حقل الوصف ( Description) <mark>(6)</mark>، كتابة تعليمات أو معلومات أساسية لطلابك في هذا الحقل .

|  | Adding | а | new | Book |
|--|--------|---|-----|------|
|--|--------|---|-----|------|

Expand all

|   | - General   |   |                                                        |
|---|-------------|---|--------------------------------------------------------|
| 5 | Name        | 0 | Training                                               |
|   | Description |   | $\begin{array}{c c c c c c c c c c c c c c c c c c c $ |
|   |             |   | Path: p                                                |

الخطوة 5: بامكانك تحديد كيفية اظهار الكتاب (Book) للطلاب من Appearance حسب ما تراة مناسباً للعرض كما هو ظاهر بالشكل ادناة.

| - Appearance        |       |                     |                |                                   |           |          |
|---------------------|-------|---------------------|----------------|-----------------------------------|-----------|----------|
| Chapter formatting  | 0     | Numbers             | \$             |                                   |           |          |
| Style of navigation | 0     | Images              | \$             |                                   |           |          |
|                     |       | 🗆 Custom titles 👩   |                |                                   |           |          |
|                     |       |                     | فل الصفحة.     | قم بالتخزين <mark>(6)</mark> باسم | 5: ومن ثم | الخطوة   |
| 6                   |       | SAVE AND RETU       | RN TO COURSE   | SAVE AND DISPLAY                  | CANC      | EL       |
|                     | (Tr   | aining ) بنم الكتاب | ، بالضغت على ا | الشكل ادناة ومن ثم قم             | زين يظهر  | بعد التخ |
| 🕂 An                | Glos  | sary 1 🖋            |                |                                   | Edit 🝷    | <b>V</b> |
| ÷ 📔                 | Traiı | ning 🖋              |                |                                   | Edit 🔻    |          |
|                     |       |                     | +              | ADD AN ACTIVITY                   | OR RESOU  | IRCE     |

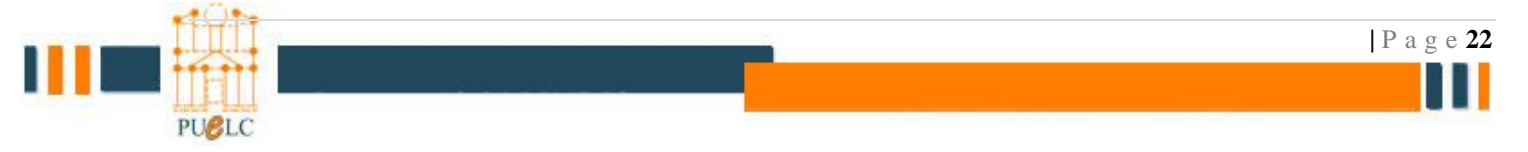

بعد الضغط على اسم الكتاب ( Training) يظهر الشكل ادناة : في خانة (1) عنوان الفصل ( Chapter title) قم باضافة الاسم المناسب لة

وفي خانة <mark>(2)</mark> عنوان الفصل الفرعي ( Subchapter) قم باضافة الاسم المناسب لة وفي خانة المحتوي <mark>(3)</mark> ( Content) هنا تستطيع اضامة نص , صور, فيديوهات و روابط خارجية

|   | - Add new cha                  | pter |                                                                             |
|---|--------------------------------|------|-----------------------------------------------------------------------------|
| 1 | Chapter title                  | 0    |                                                                             |
| 2 | <ul> <li>Subchapter</li> </ul> |      | <ul> <li>Only available once the first chapter has been created)</li> </ul> |
|   | Content                        | 0    |                                                                             |
|   |                                |      |                                                                             |
|   |                                | 3    |                                                                             |
|   |                                | C    |                                                                             |
|   |                                |      |                                                                             |
|   |                                |      | Path: p                                                                     |

وبعد الانهاء بامكانك اضافة الميزيد ومن ثم قم بالتخزين

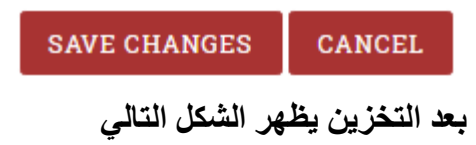

#### Training

#### 1. introduction

**Computer hardware** includes the physical, tangible parts or **components** of a **computer**, such as the cabinet, central processing unit, monitor, keyboard, **computer** data storage,

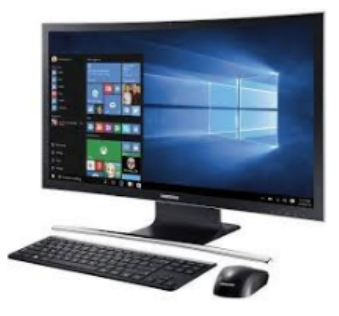

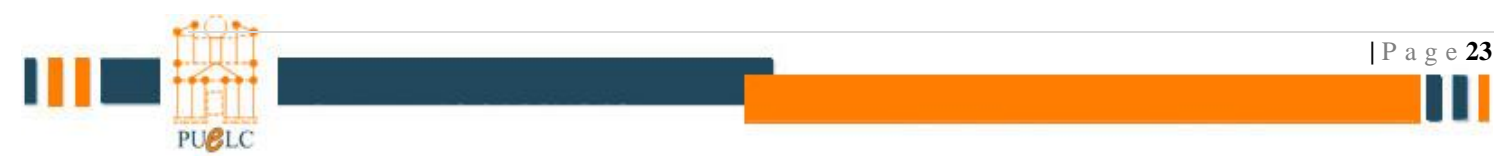

# 8- تفعيل الحضور والغياب

#### I. Attendance Setting:

- 1) Login into Moodle LMS
- 2) Select desired course
- 3) From the course home page, **click on Attendance** link from the Attendance block as the figure below

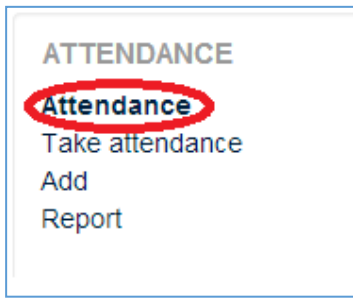

#### 4) Add Course Session

- Select Add Session tab
- **fill** the session information
- Then click ADD button

| Sessions Add session | Report      | Export      | Status set    | Temporary users |             |            |                                              |
|----------------------|-------------|-------------|---------------|-----------------|-------------|------------|----------------------------------------------|
| $\sim$               |             |             |               |                 |             | Expand all |                                              |
| - Add session        |             |             |               |                 |             |            | ملاحظة: لقد تم تثبيت التواريخ                |
| Туре 😡               | All stu     | dents       |               |                 |             |            | في النظام بحيث لا يستطيع<br>الما تخده تفسيدا |
| Date                 | 2 \$        | October     | ¢ 2019 ¢      |                 |             |            | المستحدثام لعييرها .                         |
| Time                 | from:<br>09 | 08          | ¢             | ¢ 00<br>30      | ¢ to:       |            | كل ما عليك هو تحديد:<br>1) وقت المحاضرة      |
| Description          |             | aragraph 💌  | B I 🗄         | i≡ 8 % 8        |             |            | مثلا: 8-9:30                                 |
|                      | Path: p     |             |               |                 |             |            | 2) الأيام<br>مثلا: ن,ر                       |
| - Multiple sessions  |             |             |               |                 |             |            |                                              |
|                      | 🗷 Repe      | eat the ses | sion above as | follows 👩       |             |            |                                              |
| Repeat on            | 🗆 Sund      | ay 🗆 Tue    | sday 🔍 Thu    | rsday ⊠Monday   | ✓ Wednesday |            |                                              |
| Repeat every         | 1           |             | ¢             | week(s)         |             |            |                                              |
| Repeat until         | 10 \$       | Novem       | ber \$ 201    | 9 \$            |             |            |                                              |
| + Student recording  |             |             |               |                 |             |            |                                              |
|                      | AI          | DD CAN      | CEL           |                 |             |            |                                              |

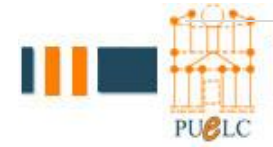

#### II. Taking Attendance:

From the course home page you can take the attendance from the Attendance block by click on Take attendance link as the figure below

- Attendance Attendance Take attendance Add Report
- Select Session tab
- You can take the attendance by click on the green circle 🧕 as the figure below

|             |        | Sessions      | Add Report    | Export Settings       |         |     |
|-------------|--------|---------------|---------------|-----------------------|---------|-----|
|             | ◀ 6.04 | I - 12.04 ►   |               | All All past Months   | Weeks D | Day |
|             | Type   | Date          | Time          | Description           | Actions |     |
| <del></del> | Type   |               |               |                       |         |     |
| #           | Common | 7.04.14 (Mon) | 12:30 - 14:00 | Regular class session | • * ×   |     |

• The following page will be displayed

| # | First name / Surname                                                        | P | A | E | Remarks | Note: You can press a letter on the top to select all |
|---|-----------------------------------------------------------------------------|---|---|---|---------|-------------------------------------------------------|
| 1 | CIS_دعاء بونس ابو سنحه 200810252_<br>User enrolment starts 00:00 22.03.2015 | 0 | 0 | 0 |         | ملاحظة: بامكانك الضغط على الحرف لاختيار الكل          |
| 2 | CIS_عدی مصود ابو زینده 200820505_<br>User enrolment starts 00:00 22.03.2015 | • | • | • |         |                                                       |
| З | CIS_سند موسی جغر 200910645_User enrolment starts 00:00 22.03.2015           | 0 | 0 | 0 |         |                                                       |
| 4 | 201110109 ممارا احمد الملقاطية.<br>User enrolment starts 00:00 22.03.2015   | 0 | 0 | • |         |                                                       |
| 5 | 201110225 نور عاد الملقاطة CIS<br>User enrolment starts 00:00 22.03.2015    | 0 | 0 | 0 |         |                                                       |
|   | Save attendance                                                             | ) |   |   |         |                                                       |

• Fill the attendance and then click Save attendance

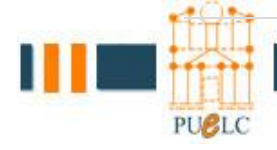

# 8- اضافة / الغاء طالب (Enroll Users)

لاضافة أو الغاء طالب عليك الذهاب الى Administration block و من ثم الى Users و ثم الضغط على Enrolled users

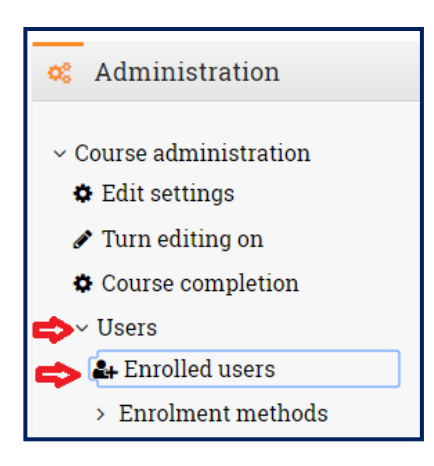

ستظهر لك هذه شاشة المشاركين (Participant) و التي يكون لك Teacher Role و للطلاب Student Role

| Select             | First name 🔶 / :<br>—                  | Surname E                          | mail address              | Role: | S     | Groups<br>— | Last access to cours | e Status<br>- |      |            |        |
|--------------------|----------------------------------------|------------------------------------|---------------------------|-------|-------|-------------|----------------------|---------------|------|------------|--------|
|                    | ahmad g. s                             | htayyat a                          | shtayyat@uop.edu.jo       | Stud  | ent 🖋 | No groups   | 3 days 10 hours      | Active        | 0    | ¢          | Û      |
|                    | Omar AL S                              | ayyed o                            | mars@uop.edu.jo           | Stud  | ent 🖋 | No groups   | 22 hours 19 mins     | Active        | 0    | ¢          | Û      |
|                    | حمد الشيخ حسن 🛒                        | ⊿ n                                | nalsheikh@uop.edu.jo      | Teac  | her 🖋 | No groups   | now                  | Active        | 0    | ¢          | Û      |
|                    |                                        |                                    | @uop.edu.jo               | Stud  | ent 🖋 | No groups   | 9 days 20 hours      | Active        | 0    | ۰          | Î      |
|                    |                                        |                                    |                           |       |       |             |                      | EN            | IROL | . US       | ERS    |
|                    |                                        |                                    |                           |       |       | ديد         | اضافة طالب ج         |               |      | [          | طالب   |
| nenro              | 1                                      |                                    |                           | ×     | کید   | رسالة تأ    | ذف, ستظهر لك         | أيقونة الد    | على  | ط          | د الضغ |
| you re<br>rolled v | ally want to unen<br>ria "Manual enrol | arol <b>لائل</b> ب<br>ments") fror | رقم الد<br>n اسم المادة n | sly   |       | ذف          | INU لتأكيد الح       | ENROL         | ىلى  | 2 <u>4</u> | بالضغم |
|                    |                                        |                                    |                           |       |       |             |                      |               |      |            |        |

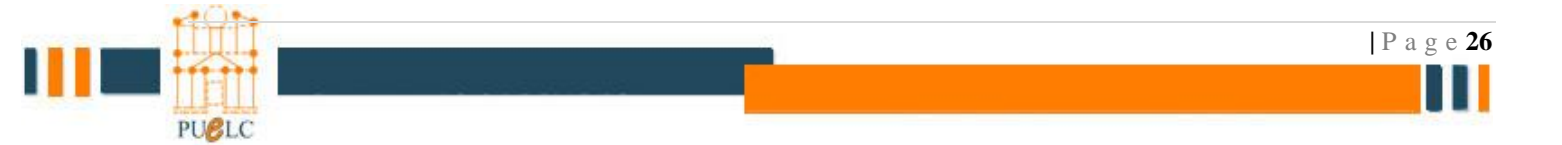

|                                   | الموضح أعلاه      | ENROL USERS | لاضافة طالب جديد قم بالضغط على زر |
|-----------------------------------|-------------------|-------------|-----------------------------------|
|                                   |                   |             | ستظهر لك هذه شاشة                 |
| Enrol users                       |                   |             | ×                                 |
| Enrolment options<br>Select users | 2<br>No selection | 1           |                                   |
| Assign role                       | Search<br>Student | ▼           |                                   |
| SHOW MORE                         |                   |             | 3 ENROL USERS CANCEL              |

قم بادخال رقم الطالب في خانة البحث <mark>(1)</mark> و من ثم الضغط على معلومات الطالب في نفس الخانة ستظهر معلومات الطالب في الخانة Selected user <mark>(1)</mark> المشار اليها ب <mark>(2)</mark>

ثم قم بالضغط على ENROL USERS المشار اليها ب (3)

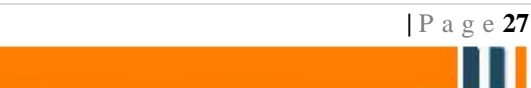

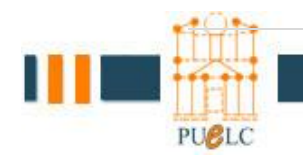

# Import – Backup and Restore -10

#### import

اختيار المادة من المواد الخاصه بالمدرس

#### 10 Course(s)

- Computer Skills\_Tech\_lab (Mon&We)
- Computer Skills\_Tech (lab\_Th)
- Computer Skills\_Tech\_lab (Sun&Tu)
- Data Structures\_lab (Tu)
- Data Structures\_lab (Mon)
- 💱 Data Structures\_lab (Sun)
- Programming Language (2)\_lab (We)
- Information Thchnology Fundamentals
- 😨 QA Course
- 💱 questionnair

تفعيل التحرير داخل المادة

| P a g e **28** 

Turn editing on

اختار import من قائمة course administration لاضافة محتويات مادة قديمه بدل إعادة اضافتها على المادة الجديده وتكرار التنسيق

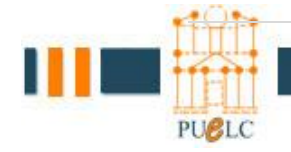

- Course administration
  - Turn editing off
  - Activity chooser off
  - Edit settings
  - Users
  - **T**Filters
  - Reports
  - I Grades
  - Cutcomes
  - Badges
  - 🏝 Backup
  - 📩 Restore
  - 📩 Import
  - Reset
  - Question bank

اختار المادة المراد إضافة المحتويات منها وع الاغلب تكون مادة قديمه لفصل أو سنه سابقه

#### Select a course More than 10 courses found, showing first 10 results

|            | Course short name    | Course full name          |
|------------|----------------------|---------------------------|
| 0          | s20151_9600101_15    | Computer Skills           |
| $\bigcirc$ | s20151_601221_Lab2   | Data Structures_Lab(mon)  |
| 0          | s20151_601221_Lab1   | Data Structures_Lab(sun)  |
| •          | s20151_601221_Lab3   | Data Structures_Lab(Tu)   |
| $\bigcirc$ | s20151_test          | test course               |
| ۲          | s20152_9600102_1_lab | Computer Skills_lab       |
| $\bigcirc$ | s20152_9601099_7     | Computer Skills-Intensive |
| 0          | s20152_601221_3_lab  | Data Structures_lab(Mon)  |
| 0          | s20152_601221_1_lab  | Data Structures_lab(Sun)  |
| 0          | s20152_601221_2_lab  | Data Structures_lab(Th)   |

There are too many results, enter a more specific search.

Search

Continue

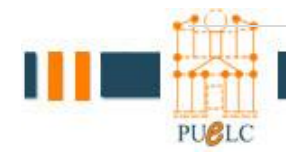

تحديد ما تريد اضافته من المادة

ملخص ما تم اختيارہ

| 1. Course selection<br>Backup settings | ▶ 2. Initial settings ▶ 3. Schema settings ▶ 4. Confirmation and review ▶ 5. Perform import ▶ 6. Complete |
|----------------------------------------|----------------------------------------------------------------------------------------------------|
| Include activities and resources       | 8                                                                                                    |
| Include blocks                         |                                                                                                    |
| Include filters                        |                                                                                                    |
| Include calendar events                |                                                                                                    |
| Include question bank                  |                                                                                                    |
| Include groups and groupings           |                                                                                                    |
|                                        | Cancel Jump to final step Next                                                                            |

اختار محتويات المادة حسب خطة المادة اذا تم تعديل عليها او اختيار كل الملفات اذا لم يتم التعديل عليها

| Include:            |                                |
|---------------------|--------------------------------|
|                     |                                |
| Select              | All / None (Show type options) |
|                     |                                |
| General             | ×                              |
| News forum 肩        | 2                              |
| Attendance 🥸        |                                |
|                     |                                |
| 10 March - 16 March | ×                              |
|                     |                                |
| 17 March - 23 March | 2                              |
|                     |                                |
| 24 March - 30 March | 8                              |
|                     |                                |
| 31 March - 6 April  | ₹                              |
|                     |                                |
| 7 April - 13 April  |                                |
|                     |                                |

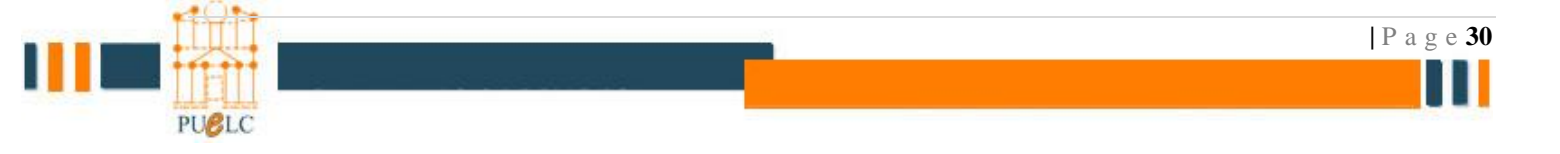

| 1. Course selection              | ▶ 2. Initial settings ► 3. Schema settings ► 4. Confirmation and review ► 5. Perform import ► 6. Complete |
|----------------------------------|----------------------------------------------------------------------------------------------------|
| Backup settings                  |                                                                                                    |
| Include activities and resources | $\checkmark$                                                                                              |
| include blocks                   | $\checkmark$                                                                                              |
| Include filters                  | $\checkmark$                                                                                              |
| Include calendar events          | $\checkmark$                                                                                              |
| Include question bank            | $\checkmark$                                                                                              |
| Include groups and groupings     | $\checkmark$                                                                                              |
| Included items:                  |                                                                                                    |
| General                          | $\checkmark$                                                                                              |
| News forum 肩                     | $\checkmark$                                                                                              |
| Attendance 🧕                     | $\checkmark$                                                                                              |
| 10 March - 16 March              | $\checkmark$                                                                                              |
|                                  | تأکید ال import                                                                                           |

#### Backup

اختيار المادة من المواد الخاصه بالمدرس

#### 10 Course(s)

- Computer Skills\_Tech\_lab (Mon&We)
- Computer Skills\_Tech (lab\_Th)
- Computer Skills\_Tech\_lab (Sun&Tu)
- Data Structures\_lab (Tu)
- Data Structures\_lab (Mon)
- Data Structures\_lab (Sun)
- Programming Language (2)\_lab (We)
- Information Thchnology Fundamentals
- 💱 QA Course
- 💱 questionnair

تفعيل التحرير داخل المادة

Turn editing on

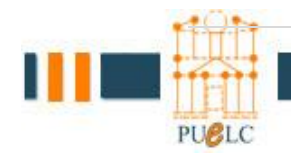

اختار Backup من قائمة course administration لاخذ نسخه من المادة للاحتفاظ بما لوقت لاحق او لاضافتها على برنامج اخر مثل blackboard **⊕ ⊕** - Course administration Turn editing off Activity chooser off Edit settings Users **Filters** Reports Grades Cutcomes Badges 🏝 Backup La Restore 📩 Import Reset

- Question bank
- Switch role to...

1. Initial settings ► 2. Schema settings ► 3. Confirmation and review ►

تحديد محتويات ال backup

| Backup settings                  | 5      | 5 |                         |
|----------------------------------|--------|---|-------------------------|
| IMS Common Cartridge 1.1         |        |   |                         |
| Include enrolled users           | × 2a   |   |                         |
| Anonymize user information       | × 2    |   |                         |
| Include user role assignments    |        |   |                         |
| Include activities and resources | 2      |   |                         |
| Include blocks                   |        |   |                         |
| Include filters                  | ø      |   |                         |
| Include comments                 |        |   |                         |
| Include badges                   |        |   |                         |
| Include calendar events          |        |   |                         |
| Include user completion details  |        |   |                         |
| Include course logs              |        |   |                         |
| Include grade history            |        |   |                         |
| Include question bank            |        |   |                         |
| Include groups and groupings     | ø      |   |                         |
|                                  |        |   |                         |
|                                  | Cancel |   | Jump to final step Next |

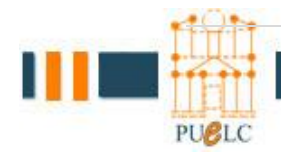

المحتويات

| Include:                | 1. Initial settings ► 2. Schema sett | ings ► 3. Co | onfirmation and review ► 4. Perform backup ► 5. Complete |
|-------------------------|--------------------------------------|--------------|----------------------------------------------------------|
| Select                  | All / None (Show type options)       |              |                                                          |
| General                 | 2                                    | User data    | ×à                                                       |
| News forum              | ×.                                   | -            | × 🗛                                                      |
| Attendance 🦣            | 8                                    | -            | ×                                                        |
| 9 October - 15 October  |                                      | User data    | × A                                                      |
| Number systems          |                                      | -            | ★ ▲                                                      |
| 16 October - 22 October | ۲                                    | User data    | ★ ▲                                                      |
| 23 October - 29 October |                                      | User data    | × À                                                      |
| 30 October - 5 November | 2                                    | User data    | × A                                                      |

تغيير اسم النسخه

### backup-moodle2-course-4500-602104\_4-20161106-0955-nu.

| liename                          |                                                     |
|----------------------------------|-----------------------------------------------------|
| Filename*                        | backup-moodle2-course-4500-602104_4-20161106-0955-n |
| ackup settings                   |                                                     |
| IMS Common Cartridge 1.1         | ×                                                   |
| Include enrolled users           | × 2a                                                |
| Anonymize user information       | × 2A                                                |
| Include user role assignments    | ★ ▲                                                 |
| Include activities and resources | $\checkmark$                                        |
| Include blocks                   | $\checkmark$                                        |
| Include filters                  | $\checkmark$                                        |

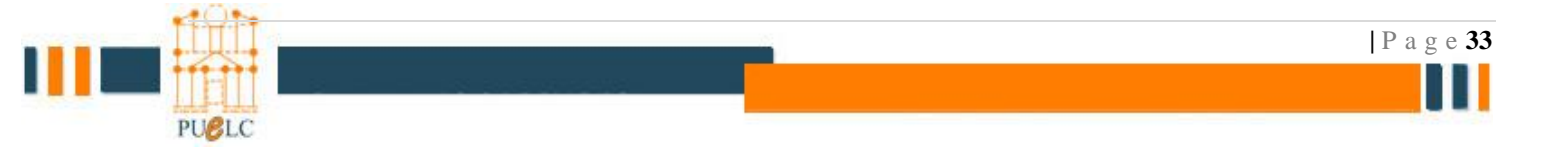

Perform backup

### تأكيد ال Backup

| 1. Initial se                             | ings ► 2. Schema settings ► 3. Confirmation and review ► 4. Perform backup ► 5. Complete |  |
|-------------------------------------------|------------------------------------------------------------------------------------------|--|
| The backup file was successfully created. |                                                                                          |  |
|                                           | Continue                                                                                 |  |

### بإمكانك تحميل نسخه منها Download أو اعاده تحميلها على النظام مباشره بالضغط

| Course backup area <sub>③</sub>          |                   |      |                                   |     |         |          |         |
|------------------------------------------|-------------------|------|-----------------------------------|-----|---------|----------|---------|
| Filename                                 | Time              | Size | Download                          |     | Restore |          |         |
| Manage backup files                      | rea ®             |      |                                   |     |         |          |         |
| Filename                                 | _                 |      | Time                              | Siz | e D     | ownload  | Restore |
| backup-moodle2-course-4500-602104_4-2016 | 61106-0955-nu.mbz |      | Sunday, 6 November 2016, 10:11 AM | 5.2 | MB D    | lownload | Restore |

Restore اختيار المادة من المواد الخاصه بالمدرس

على restore

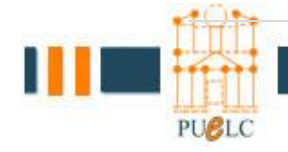

#### 10 Course(s)

- Computer Skills\_Tech\_lab (Mon&We)
- Computer Skills\_Tech (lab\_Th)
- Computer Skills\_Tech\_lab (Sun&Tu)
- Data Structures\_lab (Tu)
- Data Structures\_lab (Mon)
- Data Structures\_lab (Sun)
- Programming Language (2)\_lab (We)
- Information Thchnology Fundamentals
- 💱 QA Course
- 💱 questionnair

|                                                |                                                        |                              |                                            | خل المادة | حریر دا۔  | فعيل التح |
|------------------------------------------------|--------------------------------------------------------|------------------------------|--------------------------------------------|-----------|-----------|-----------|
|                                                |                                                        |                              |                                            | Т         | urn editi | ing on    |
| رنه على النظام<br>Import a backup file<br>File | المستخدم مخز<br>e<br><sup>s</sup> Choose a file Maximu | خاصه ب<br>m size for new fil | رجي او من ملفات -<br>es: 50MB              | ملف خا    | R من      | estore    |
|                                                |                                                        |                              | You can drag and drop files here to add th | nem.      |           |           |
|                                                | Restore                                                |                              |                                            |           |           |           |
| Course backup are                              | <b>a</b>                                               |                              |                                            |           |           |           |
| Filename                                       | Time                                                   | Size                         | Download                                   | Rest      | ore       |           |
| Manage backup files                            |                                                        |                              |                                            |           |           |           |
| User private backu                             | p area 💿                                               |                              |                                            |           |           |           |
| Filename                                       |                                                        |                              | Time                                       | Size      | Download  | Restore   |
| backup-moodle2-course-4500-602104_4            | 4-20161106-0955-nu.mbz                                 |                              | Sunday, 6 November 2016, 10:11 AM          | 5.2MB     | Download  | Restore   |
| backup-moodle2-course-512-9600101_             | 15-20151117-1053-nu.mbz                                |                              | Tuesday, 17 November 2015, 10:54 AM        | 11.4MB    | Download  | Restore   |
| ttt.mbz                                        |                                                        |                              | Tuesday, 3 November 2015, 3:48 PM          | 557.8KB   | Download  | Restore   |
| Manage backup files                            |                                                        |                              |                                            |           |           |           |

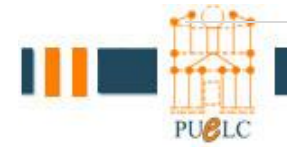

| P a g e **35** 

| Backup details           Type         Course           Format         Moode 2           Mode         General           Date taken         Sunday, 6 November 2016, 10:11 AM           Moodele version         2.9 (Build, 20150511)<br>(parasoring)           Backup version         2.9           URL of backup         http://ms.uop.edu.jo/ms.<br>(parasoring)           Backup settings         Include enrolled users ?           Convert to IMS Common Cartridge 1.1 ×         Include user role assignments ?           Include activities and resources          Include user role assignments ?           Include filters          Include comments ?           Include filters          Include comments ?           Include backup course into this course         Include strings > 4. Schema > 5. Review > 0. Process > 7. Complete                                                                                                    | 1. C                                                   | onfirm ▶ 2. Destination ▶ 3. Settings ▶ 4. Scher                | ma ► 5. Review ► 6. Process ► 7. Complete |
|----------------------------------------------------------------------------------------------------|--------------------------------------------------------|-----------------------------------------------------------------|-------------------------------------------|
| Type       Course         Format       Model 2         Mode       General         Date take       Sunday, 6 November 2016, 10:11 AM         Model       2.9 (Build: 20160511)<br>(D15951100)         Backup version       2.9<br>(D15951100)         Backup version       2.9<br>(D15951100)         Backup settings       Model e activities and resources of an atbeacting         Convert to IMS Common Cartridge 1.1 ×       Include enrolled users of<br>Include activities and resources of Include user role assignments of<br>Include activities and resources of Include user role assignments of<br>Include blocks of<br>Include blocks of Include blocks of<br>Include blocks of Include blocks of<br>Include blocks of Include comments of<br>Include blocks of Include blocks of<br>Include blocks of Include blocks of Include blocks of<br>Include blocks of Include blocks of Include blocks of<br>Include blocks of Include blocks of Include blocks of<br>Include blocks of Include blocks of                                                                                                    | Backup details                                         |                                                                 |                                           |
| Format       Mode 2         Mode       General         Date takes       Sunday, 6 November 2016, 10:11 AM         Mode       29 (Build: 20150511)<br>(D195051100)         Backup version       29 (Build: 20150511)<br>(D195051100)         URL of backup       http://ims.uop.edu.jol/ms<br>(B16000020506050505484846841)         Backup settings       Include enrolled users ?         Convert to IMS Common Cartridge 1.1 ×       Include user role assignments ?         Include activities and resources        Include user role assignments ?         Include activities and resources        Include of blocks          Include blocks        Include blocks          Include blocks        Include blocks          Include blocks        Include comments ?         Include blocks        Include caterities and resources          Include blocks        Include caterities caterities events          Include blocks        Include caterities and resources          Include blocks        Include caterities events          Include blocks        Include caterities events          Include blocks        Include caterities events          Include blocks        Include caterities events          Include blocks        Include caterities events          Include blocks        Include blocks      <                                                                                                    | Туре                                                   | Course                                                          |                                           |
| Mode       General         Date take       Surday, 6 November 2016, 10:11 AM         Model version       2.9 (Build: 20150511)<br>(Dr0501100)         Backup version       2.9<br>(Dr0501100)         URL of backup       http://ms.uop.edu.jo/ms<br>(Br06000CSchalebed-11)         Backup settings       Include enrolled users ?         Convert to IMS Common Cartridge 1.1 ×       Include user role assignments ?         Include activities and resources <       Include user role assignments ?         Include activities and resources        Include user role assignments ?         Include activities and resources        Include ocomments ?         Include backup course information ×       Include ocomments ?         Include backup course into this course       Include backup course into this course         Merge the backup course into this course ●       .         Verge the backup course into this course =       .         Interve       .         Include the contents of this course and the       .         restore       .         Interve       .         Stere into an existing course into this course and the       .         Letter the contents of this course and the       .         Include the contents of this course and the       .         Letter the contents of this course and the                                                                                                    | Format                                                 | Moodle 2                                                        |                                           |
| Dete taken       Sunday, 6 November 2016, 10.11 AM         Moodle version       2.9 (Build: 20150511)<br>(D015051100)         Backup version       2.9<br>(D015051100)         URL of backup       http://ms.uop.edu.jo/ms.<br>(B10600000-0ctSafaa8bee+1))         Backup settings       Include enrolled users         Convert to IMS Common Cartridge 1.1 ×       Include enrolled users         Anonymize user information ×       Include user role assignments         Include activities and resources ✓       Include blocks         Include filters ✓       Include calendar events         Include backus ×       Include calendar events         Include backus ×       Include calendar events         Include backus ×       Include calendar events         Include backus ×       Include calendar events         Loonfirm > 2. Destination > 3. Settings > 4. Schema > 5. Review > 6. Process > 7. Complete         store into this course #          Werge the backup course into this course #          Determine       *         Continue       *         Store into this course and then •          Letter the contents of this course and then •          Letter the contents of this course and then •          Letter to an existing course                                                                                                    | Mode                                                   | General                                                         |                                           |
| Moodle version       2.9 (Build: 20150511)<br>(D0150551100)         Backup version       2.9<br>(D0150551100)         URL of backup       http://ms.uop.edu.jofms<br>(B1060060726460505254na6beb+1)         Backup settings       Include enrolled users         Convert to IMS Common Cartridge 1.1 ×       Include enrolled users         Anonymize user information ×       Include enrolled users         Include activities and resources ✓       Include blocks         Include filters ✓       Include calendar events         Include filters ✓       Include calendar events         Include blacks ×       Include calendar events         Include blacks ×       Include calendar events         Include blacks ×       Include calendar events         Include blacks ×       Include calendar events         Include blacks ×       Include calendar events         Include blacks ×       Include calendar events         Include blacks ×       Include calendar events         Include blacks ×       Include calendar events         Include blacks ×       Include calendar events         Include blacks ×       Include calendar events         Include blacks ×       Include calendar events         Include blacks ×       Include calendar events         Include blacks ×       Include calendar event                                                                                                    | Date taken                                             | Sunday, 6 November 2016, 10:11 AM                               |                                           |
| Backup version 2.9<br>[201505110]<br>URL of backup http://Ims.uop.edu.jo/Ims<br>[2016505007554na6io56007554na6io5600756400756007564007560075600756007560                                                                                                    | Moodle version                                         | 2.9 (Build: 20150511)<br>[2015051100]                           |                                           |
| URL of backup http://ms.uop.edu.jo/lins<br>Backup settings  Convert to IMS Common Cartridge 1.1 × Include enrolled users ? Anonymize user information × Include user role assignments ? Include activities and resources ✓ Include comments ? Include filters ✓ Include comments ? Include hadnes ▼ Include calendar events Include calendar events Confirm > 2. Destination > 3. Settings > 4. Schema > 5. Review > 6. Process > 7. Complete  Merge the backup course into this course ●  Merge the backup course into this course ●  Continue  store into this course ●  Continue                                                                                                    | Backup version                                         | <b>2.9</b><br>[2015051100]                                      |                                           |
| Backup settings  Convert to IMS Common Cartridge 1.1 ★ Include enrolled users  Anonymize user information ★ Include user role assignments  Include activities and resources  Include filters  Include filters  Include filters  Include calendar events  Include calendar events  Include calendar events  Include the backup course into this course  Include backup course into this course  Include course into this course  Include backup course into this course  Include course into this course  Include backup course into this course  Include backup course into this course  Include course into this course  Include backup course into this course  Include backup course  Include backup course  Include backup course  Include ba                                                                                                    | URL of backup                                          | http://lms.uop.edu.jo/lms<br>[81bfe30fd3f3a6c95cef25afaa6beb41] |                                           |
| Convert to IMS Common Cartridge 1.1 × الدليط enrolled users :<br>Anonymize user information × Include user role assignments :<br>Include activities and resources ↓ Include blocks ↓<br>Include filters ↓ Include comments ↓<br>Include badnes ◆ Include calendar events ↓<br>Include calendar events ↓<br>Include calendar events ↓<br>Include calendar events ↓<br>Include calendar events ↓<br>Include this course ↓ 2. Destination ▶ 3. Settings ▶ 4. Schema ▶ 5. Review ▶ 6. Process ▶ 7. Complete<br>Store into this course ●<br>Delete the contents of this course ●<br>Include this course and then ●<br>restore ↓<br>Include course into this course ↓                                                                                                    | Backup settings                                        |                                                                 |                                           |
| Anonymize user information ۲ المدالي المدالي                                                                                                    | Convert to IMS Common                                  | Cartridge 1.1 🗙                                                 | Include enrolled users                    |
| Include activities and resources  Include filters  Include filters  Include filters  Include comments  Include calendar events Include calendar events Include calendar even                                                                                                    | Anonymize use                                          | information 🗙                                                   | Include user role assignments             |
| Include filters ✓ Include comments :<br>Include badnes ◄ Include calendar events<br>تار المادة المراد الاسترجاع عليها<br>1. Confirm ► 2. Destination ► 3. Settings ► 4. Schema ► 5. Review ► 6. Process ► 7. Complete<br>store into this course<br>Merge the backup course into this course ●<br>Delete the contents of this course and then<br>restore<br>Continue<br>Store into an existing course                                                                                                    | Include activities a                                   | id resources 🧹                                                  | Include blocks 💊                          |
| Include badnes ◄<br>Include badnes ◄<br>Include calendar events<br>Include calendar events<br>Include | h                                                      | iclude filters 🧹                                                | Include comments                          |
| تار المادة المراد الاسترجاع عليها<br>1. Confirm ≥ 2. Destination ≥ 3. Settings ≥ 4. Schema ≥ 5. Review ≥ 6. Process > 7. Complete<br>store into this course<br>Merge the backup course into this course<br>Delete the contents of this course and then<br>restore<br>Continue                                                                                                    | Inc                                                    | lude hadnes 🛛 👻                                                 | Include calendar events                   |
| تار المادة المراد الاسترجاع عليها<br>1. Confirm ≥ 2. Destination ≥ 3. Settings ≥ 4. Schema ≥ 5. Review ≥ 6. Process ≥ 7. Complete<br>store into this course<br>Merge the backup course into this course<br>Delete the contents of this course and then<br>restore<br>Continue                                                                                                    |                                                        |                                                                 |                                           |
| 1. Confirm ▶ 2. Destination ▶ 3. Settings ▶ 4. Schema ▶ 5. Review ▶ 6. Process ▶ 7. Complete         estore into this course         Merge the backup course into this course         Delete the contents of this course and then restore         Continue                                                                                                    |                                                        |                                                                 | ثار المادة المراد الأسترجاع عليها         |
| Merge the backup course into this course  Delete the contents of this course and then  restore Continue                                                                                                    | 1. Cor                                                 | firm ► 2. Destination ► 3. Settings ► 4. Schema                 | ▶ 5. Review ▶ 6. Process ▶ 7. Complete    |
| Merge the backup course into this course<br>Delete the contents of this course and then<br>restore<br>Continue<br>Store into an existing course                                                                                                    | estore into this course                                |                                                                 |                                           |
| Merge the backup course into this course<br>Delete the contents of this course and then restore Continue                                                                                                    |                                                        |                                                                 |                                           |
| Delete the contents of this course and then restore                                                                                                    | Merge the backup course into this course 🛛 🖲           |                                                                 |                                           |
| Continue                                                                                                    | Delete the contents of this course and then or restore |                                                                 |                                           |
| store into an existing course                                                                                                    |                                                        | Continue                                                        |                                           |
| STATE THAT AT EASTING COUSE                                                                                                    | etore into an evicting course                          |                                                                 |                                           |

| Merge the backup course into the existing<br>course<br>Delete the contents of the existing course | ۲                                                         |                      |  |                           |  |  |
|---------------------------------------------------------------------------------------------------|-----------------------------------------------------------|----------------------|--|---------------------------|--|--|
| and then restore                                                                                  |                                                           |                      |  |                           |  |  |
| Select a course                                                                                   |                                                           | Course short name    |  | Course full name          |  |  |
|                                                                                                   | 0                                                         | s20151_9600101_15    |  | Computer Skills           |  |  |
|                                                                                                   | ۲                                                         | s20151_601221_Lab2   |  | Data Structures_Lab(mon)  |  |  |
|                                                                                                   | 0                                                         | s20151_601221_Lab1   |  | Data Structures_Lab(sun)  |  |  |
|                                                                                                   | $\odot$                                                   | s20151_601221_Lab3   |  | Data Structures_Lab(Tu)   |  |  |
|                                                                                                   |                                                           | s20151_test          |  | test course               |  |  |
|                                                                                                   |                                                           | s20152_9600102_1_lab |  | Computer Skills_lab       |  |  |
|                                                                                                   | 0                                                         | s20152_9601099_7     |  | Computer Skills-Intensive |  |  |
|                                                                                                   | 0                                                         | s20152_601221_3_lab  |  | Data Structures_lab(Mon)  |  |  |
|                                                                                                   | 0                                                         | s20152_601221_1_lab  |  | Data Structures_lab(Sun)  |  |  |
|                                                                                                   | $\odot$                                                   | s20152_601221_2_lab  |  | Data Structures_lab(Th)   |  |  |
|                                                                                                   | There are too many results, enter a more specific search. |                      |  |                           |  |  |
|                                                                                                   | Searc                                                     |                      |  | h                         |  |  |
|                                                                                                   | Co                                                        | ntinue               |  |                           |  |  |

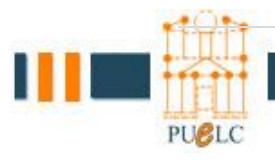

### الخيارات الرئيسية للاسترجاع تكون اما اضافه على المادة مع الاحتفاظ بالملفات القديمة او الغاء القديم واستبداله بملفات المادة الجديدة، خيارات الاسترجاع تعتمد على ما تم اختياره في عملية ال backup

| Restore settings                                                                                                    | 1. Confirm I | ► 2. Destination ► 3. Settings ► 4. Sche      | ema 🕨 5. Revie           | w ▶ 6. Process ▶ 7. C           | omplete                           |                                |
|----------------------------------------------------------------------------------------------------|--------------|-----------------------------------------------|--------------------------|---------------------------------|-----------------------------------|--------------------------------|
| Include enrolled users X Restore as manual enrolments X Include user role assignments Include activities and resources Include blocks Include blocks Include filters Include filters Include comments Include badges Include calendar events Include calendar events Include course logs Include course logs Include groups and groupings Include groups and groupings |              |                                               |                          |                                 |                                   |                                |
| ſ                                                                                                    | Cancel       |                                               |                          |                                 |                                   | Next                           |
| Course settings                                                                                                    |              | عتيار الملفات<br>▲ Confirm که 2. Destination. | نالی اخ<br>۵. Settings ► | ـا بالإضافة<br>4. Schema ► 5. R | ة ومعلوماتھ<br>eview ► 6. Process | تحديد اسم الماد<br>۲. Complete |
|                                                                                                    |              |                                               |                          |                                 |                                   |                                |
| Cou                                                                                                    | rse name     | Information Thchnology Fundame                | 1                        |                                 |                                   |                                |
| Course sh                                                                                                    | nort name    | 602104_4                                      |                          |                                 |                                   |                                |
| Course s                                                                                                    | tart date    | Sunday, 9 October 2016, 12:00 AM              | 20                       |                                 |                                   |                                |
| Overwrite course con                                                                                                    | figuration   | No •                                          |                          |                                 |                                   |                                |
|                                                                                                    | Select       | All / None (Show type options)                |                          |                                 |                                   |                                |
|                                                                                                    | Section 0    | ×                                             | User data                | No                              |                                   |                                |
| News f                                                                                                    | orum 🔚       | 2                                             | -                        | No                              |                                   |                                |
| Attend                                                                                                    | lance 🌇      | •                                             | -                        | No                              |                                   |                                |
|                                                                                                    |              |                                               |                          |                                 |                                   |                                |
| 2                                                                                                    | Section 1    | 2                                             | User data                | No                              |                                   |                                |
| Number sys                                                                                                    | tems 🗋       | 2                                             | -                        | No                              |                                   |                                |
|                                                                                                    | Section 2    | ×                                             | User data                | No                              |                                   |                                |
| 5                                                                                                    | Section 3    | Ø                                             | User data                | No                              |                                   |                                |
|                                                                                                    |              | Perform res                                   | store                    |                                 |                                   |                                |
|                                                                                                    |              |                                               |                          |                                 | Rest                              | ore ILLS                       |

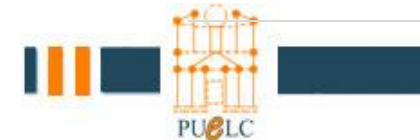

| P a g e **37**